# คู่มือใช้งานระบบจ**ัดซื้อจ**ัดจ้าง

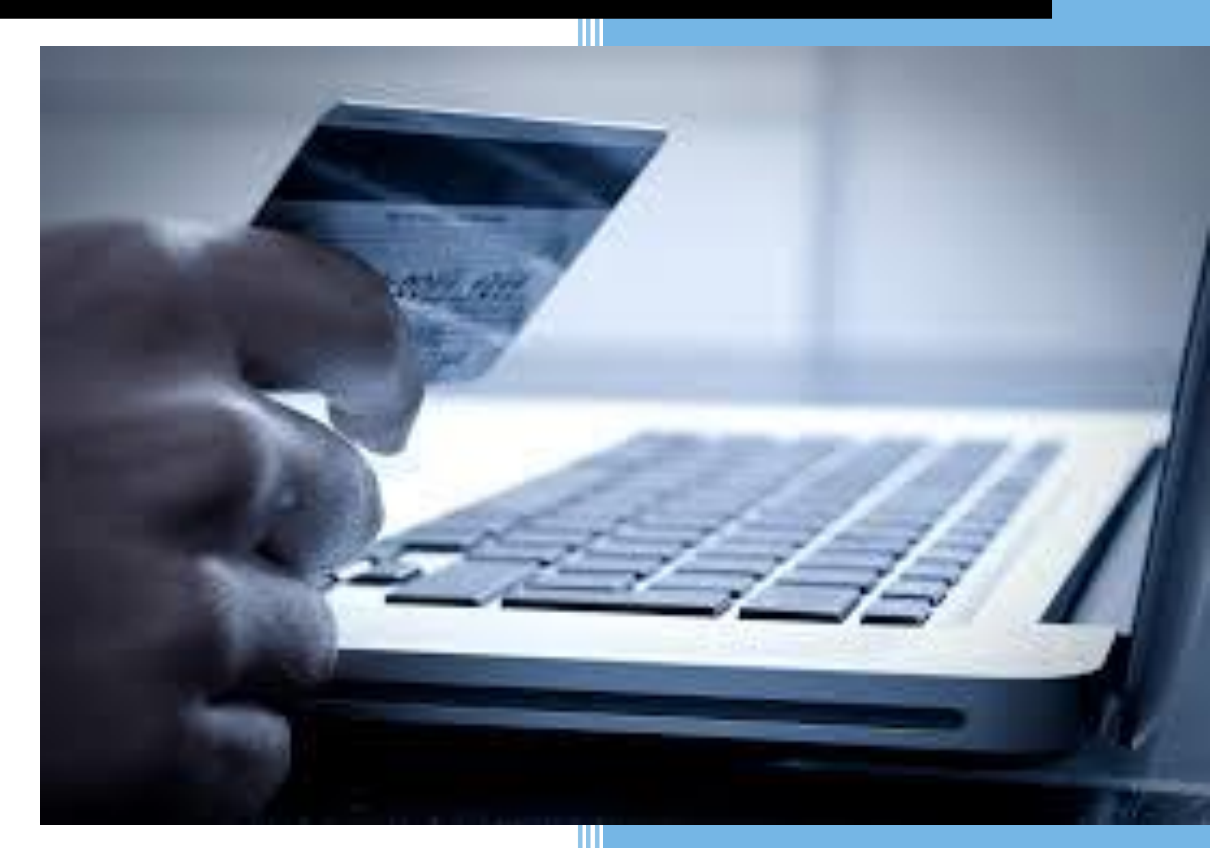

บริษัท จิกซอว์ อินโนเวชั่น จ<sup>ำ</sup>กัด

# ประวัติการแก้ไข (Revision History)

| ลำดับ | เวอร์ชัน | รายละเอียด    | ผู้แก้ไข   | วันที่      |
|-------|----------|---------------|------------|-------------|
| 1     | 0.1      | เริ่มต้นจัดทำ | Surakit S. | 3 ก.พ. 2559 |
|       |          |               |            |             |
|       |          |               |            |             |

# สารบัญ

| 1  | การเข้าสู่เว็บไซต์ และการ Log in เข้าสู่ระบบ | 1 |
|----|----------------------------------------------|---|
|    | 1.1 เมนูหลัก                                 | 2 |
|    | 1.2 การเลือกปึงบประมาณ                       | 3 |
| 2  | การเข้าใช้งาหระบบจัดซื้อจัดจ้างและเมนูหลัก   | 4 |
| 3  | การสร้างรายการขอซื้อ/ขอจ้าง                  | 5 |
| 4  | การยกเลิกยีนยันแบบฟอร์ม                      | 8 |
| 5  | การเปรียบเทียบราคา                           | 9 |
| 6  | ใบสั่งซื้อ/สั่งจ้าง1                         | 2 |
|    | 6.1 การแก้ไขใบสั่งซื้อ1                      | 2 |
|    | 6.2 การพิมพ์ใบสั่งซื้อ1                      | 4 |
| 7  | การตรวจรับ1                                  | 5 |
| 8  | การพิมพ์แบบฟอร์ม1                            | 7 |
| 9  | การพิมพ์ใบเทียบราคา1                         | 8 |
| 10 | การลบรายการ1                                 | 9 |
| 11 | การค้นหา2                                    | 0 |
| 12 | รายการสินค้า2                                | 1 |
| 13 | การออกจากระบบ2                               | 3 |

# สารบัญรูป

| รูปที่ 1 หน้าจอหลักสำหรับ Log in เข้าสู่เว็บไซต์ | 1  |
|--------------------------------------------------|----|
| รูปที่ 2 การกรอก HRDI ID และรหัสผ่าน             | 1  |
| รูปที่ 3 หน้าจอหลักเมื่อเข้าสู่ระบบสำเร็จ        | 2  |
| รูปที่ 4 การเลือกเมนูหลัก                        | 3  |
| รูปที่ 5 การกดเลือกเมนูสำหรับเลือกปึงบประมาณ     | 3  |
| รูปที่ 6 การเลือกปึงบประมาณ                      | 4  |
| รูปที่ 7 เมนูระบบจัดซื้อจัดจ้าง                  | 4  |
| รูปที่ 8 หน้าจอหลักระบบจัดซื้อจัดจ้าง            | 5  |
| รูปที่ 9 การสร้างรายการขอซื้อ/ขอจ้างด้วยตนเอง    | 6  |
| รูปที่ 10 สร้างแบบขอจัดซื้อจัดจ้าง               | 7  |
| รูปที่ 11 เลือกเมนู "ยกเลิกยืนยันแบบฟอร์ม"       | 9  |
| รูปที่ 12 การเลือกเมนู "เปรียบเทียบราคา"         | 9  |
| รูปที่ 13 รายการวัสดุที่ต้องการเปรียบเทียบราคา   | 10 |
| รูปที่ 14 การเพิ่มใบเสนอราคาของร้านค้า           | 11 |
| รูปที่ 15 การเลือกไฟล์ใบเสนอราคา                 | 11 |
| รูปที่ 16 เลือกร้านค้าที่ต้องการ                 | 12 |
| รูปที่ 17 การเลือกเมนู "ใบสั่งซื้อ/สั่งจ้าง"     | 12 |
| รูปที่ 18 จัดการใบสั่งซื้อ/สั่งจ้าง              | 13 |
| รูปที่ 19 แก้ไขใบสั่งซื้อ/สั่งจ้าง               | 13 |
| รูปที่ 20 พิมพ์ใบสั่งซื้อ                        | 14 |
| รูปที่ 21 ตัวอย่างใบสั่งซื้อ                     | 15 |
| รูปที่ 22 เลือกเมนู "ตรวจรับ"                    | 15 |
| รูปที่ 23 การตรวจรับวัสดุ                        | 16 |
| รูปที่ 24 บันทึกการตรวจรับ                       | 16 |
| รูปที่ 25 กำหนดประเภทวัสดุ                       | 17 |
| รูปที่ 26 บันทึกการตรวจรับวัสดุ                  | 17 |
| รูปที่ 27 การเลือกเมนู "พิมพ์แบบฟอร์ม"           | 18 |
| รูปที่ 28 แบบฟอร์มขอซื้อ/ขอจ้าง                  | 18 |
| รูปที่ 29 การเลือกเมนู "พิมพ์ใบเทียบราคา"        | 19 |
| รูปที่ 30 ตารางเปรียบเทียบรายการจัดซื้อ/จัดจ้าง  | 19 |

| รูปที่ | 31 | ลบรายการจัดซื้อจัดจ้าง                 | 20 |
|--------|----|----------------------------------------|----|
| รูปที่ | 32 | แสดง/ซ่อนเมนูค้นหา                     | 20 |
| รูปที่ | 33 | เงื่อนไขในการค้นหา                     | 21 |
| รูปที่ | 34 | การเข้าสู่งเมนูรายการสินค้า            | 22 |
| รูปที่ | 35 | เพิ่มสินค้า                            | 22 |
| รูปที่ | 36 | ระบุรายละเอียดสำหรับการเพิ่มสินค้า     | 23 |
| รูปที่ | 37 | การออกจากระบบ                          | 24 |
| รูปที่ | 38 | หน้าจอหลังจากออกจากระบบได้เสร็จสมบูรณ์ | 24 |

#### การเข้าสู่เว็บไซต์ และการ Log in เข้าสู่ระบบ 1

การเข้าสู่เว็บไซต์สำหรับใช้งานระบบนั้น ผู้ใช้งานสามารถเข้าเว็บไซต์โดยใช้เว็บบราวเซอร์ อาทิ เช่น Google Chrome, Internet Explorer, Microsoft Edge, Mozilla Firefox และ Safari เป็นต้น โดยการ กรอก URL สำหรับเข้าใช้งาน ดังนี้

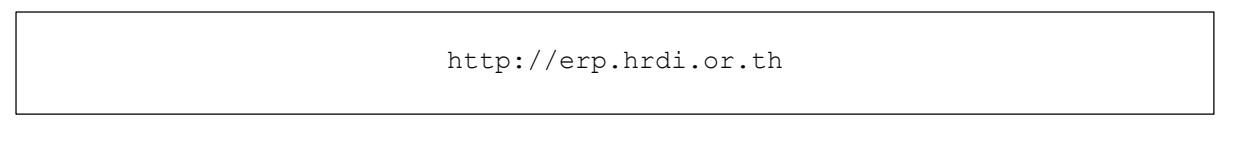

# ลถาบันวิจัยละพัฒนาพื้นที่สูง (องค์การมหาชน) 0 (+

# ผู้ใช้งานทำการกรอก URL ที่ระบุ ซึ่งระบบจะแสดงหน้าจอ ดังรูป

รูปที่ 1 หน้าจอหลักสำหรับ Log in เข้าสู่เว็บไซต์

ในการ Log in เข้าสู่ระบบ ให้ผู้ใช้งานระบุข้อมูลดังต่อไปนี้

- 1) HRDI ID
- 2) Password (รหัสผ่าน)

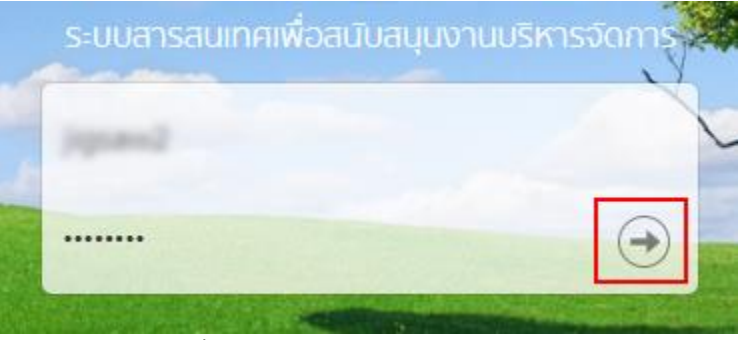

รูปที่ 2 การกรอก HRDI ID และรหัสผ่าน

จากนั้น กดปุ่ม ᠥ ซึ่งระบบจะตรวจสอบข้อมูล HRDI ID และรหัสผ่าน ซึ่งต้องตรงกับฐานข้อมูล ที่ได้ลงทะเบียนไว้

- กรณีที่ HRDI ID และ/หรือรหัสผ่านไม่ถูกต้อง ระบบจะไม่อนุญาตให้เข้าใช้งาน โดยผู้ใช้ต้อง กรอกข้อมูลที่ถูกต้อง และลองใหม่อีกครั้ง
- กรณีที่ HRDI ID และรหัสผ่านถูกต้อง ระบบจะแสดงหน้าจอ ดังรูป

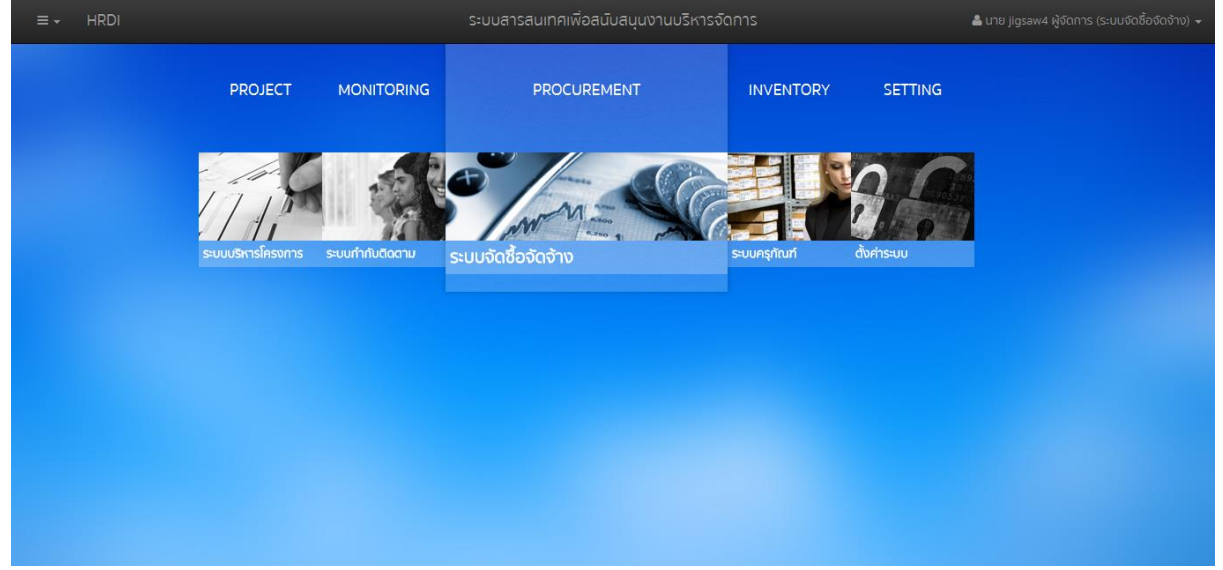

รูปที่ 3 หน้าจอหลักเมื่อเข้าสู่ระบบสำเร็จ

#### 1.1 เมนูหลัก

ระบบจะแสดงหน้าจอหลัก ซึ่งจะมีเมนูให้สามารถใช้งานได้ ดังนี้

- 1) PROJECT สำหรับบริหารจัดการโครงการ
- 2) MONITORING สำหรับกำกับและติดตาม
- 3) PROCUREMENT สำหรับการจัดซื้อ/จัดจ้าง
- 4) INVENTORY สำหรับจัดการครุภัณฑ์
- 5) SETTING สำหรับตั้งค่าต่างๆ

ทั้งนี้ ผู้ใช้สามารถเลือกเมนูได้อีกหนึ่งช่องทางโดยการกดที่ **ธิร**ิ ในตำแหน่งมุมบนซ้ายของ หน้าจอ ดังรูป

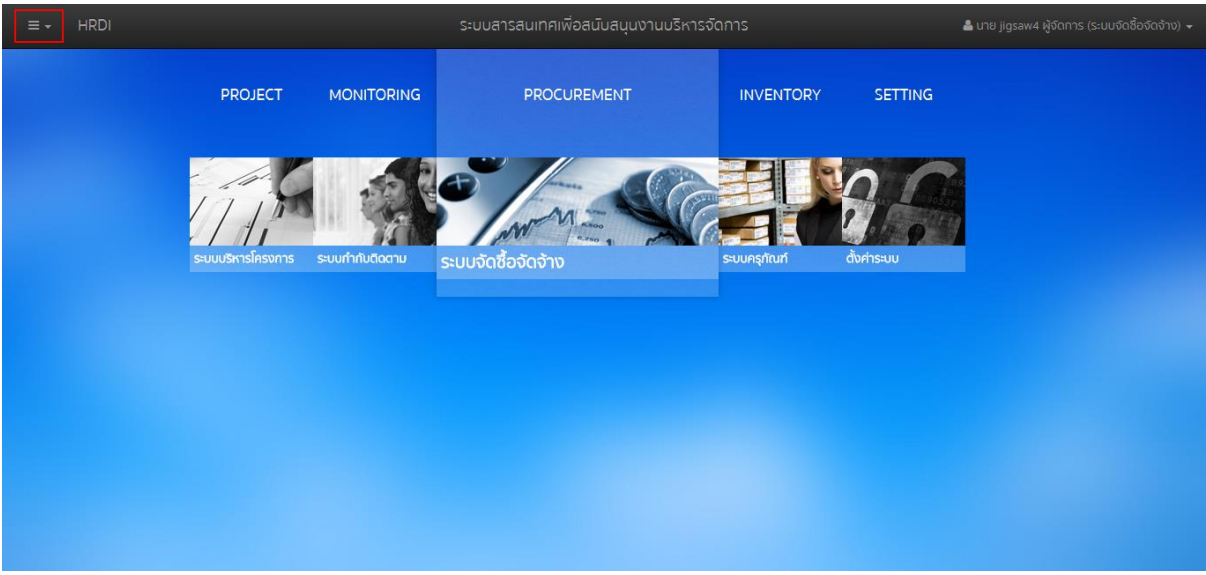

รูปที่ 4 การเลือกเมนูหลัก

<u>หมายเหตุ</u> การเข้าใช้งานแต่ละเมนูจะแตกต่างกัน ขึ้นอยู่กับสิทธิ์ของผู้ใช้

#### 1.2 การเลือกปีงบประมาณ

ในการจัดการข้อมูลต่างๆ จำเป็นต้องมีการเลือกปีงบประมาณในการจัดการ ทั้งนี้ให้ผู้ใช้ทำการ กดเลือก 🗮 ในตำแหน่งมุมบนซ้ายของหน้าจอ ดังรูป

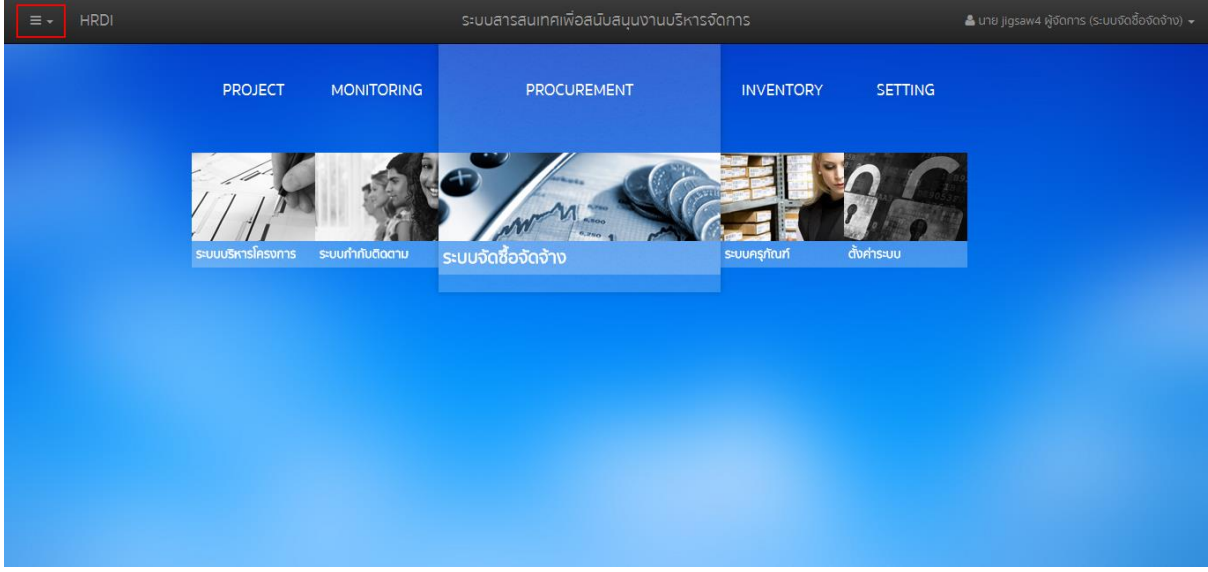

รูปที่ 5 การกดเลือกเมนูสำหรับเลือกปึงบประมาณ

ระบบจะแสดงเมนูสำหรับเลือกปึงบประมาณ ดังรูป

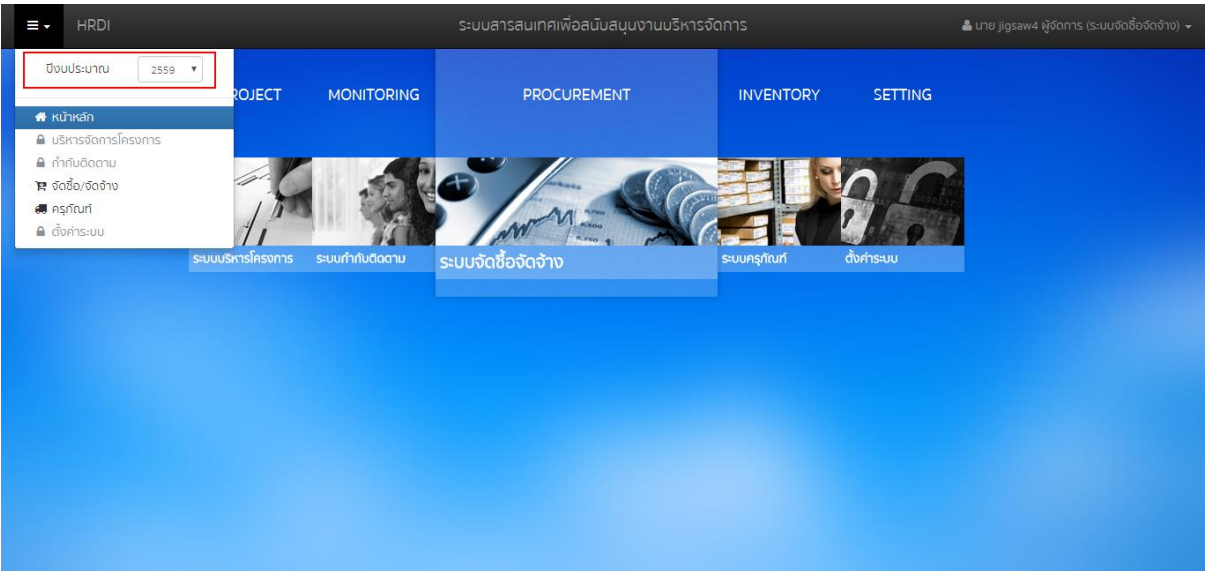

รูปที่ 6 การเลือกปึงบประมาณ

ผู้ใช้สามารถเลือกปีงบประมาณที่ต้องการจัดการข้อมูล ซึ่งระบบจะแสดงข้อมูลในปีงบประมาณที่ เลือก

# การเข้าใช้งานระบบจัดซื้อจัดจ้างและเมนูหลัก

ในการเข้าใช้งานระบบจัดซื้อจัดจ้าง จากหน้าจอเมนูหลัก ให้ผู้ใช้งานทำการกดที่ "ระบบจัดซื้อ จัดจ้าง" หนึ่งครั้ง ดังรูป

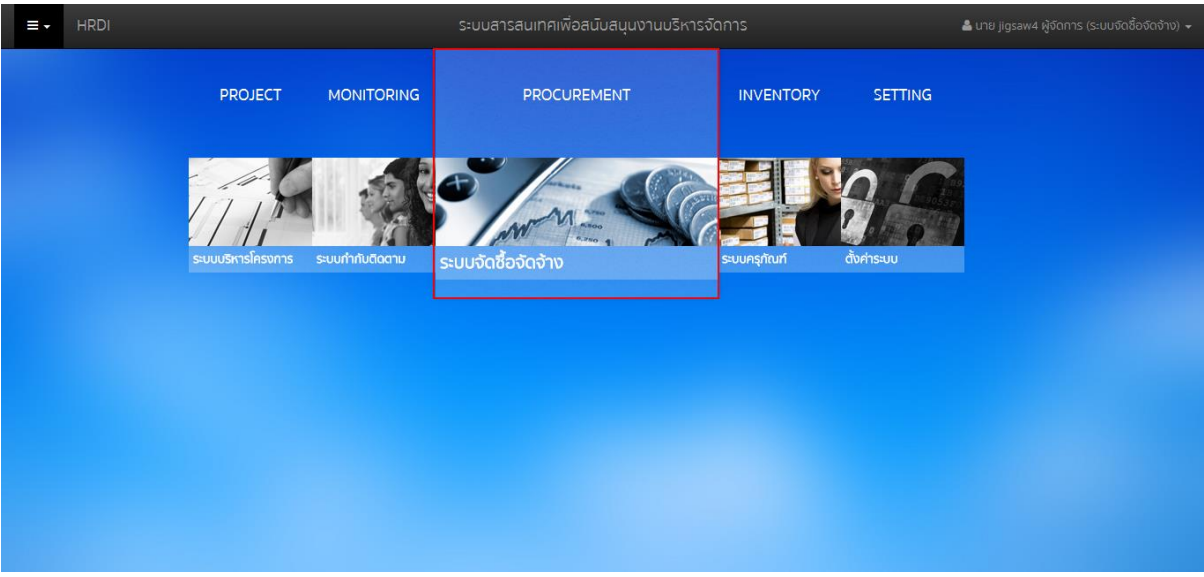

# รูปที่ 7 เมนูระบบจัดซื้อจัดจ้าง

ระบบจะแสดงหน้าจอของระบบจัดซื้อจัดจ้าง ดังรูป

|    | HRDI     |        |                                                  | ระบบจัดซื้อจัดจำง                                                                                                    |           | 💄 นาย jigsaw |            |
|----|----------|--------|--------------------------------------------------|----------------------------------------------------------------------------------------------------|-----------|--------------|------------|
| La | 1 ค้นหา  |        |                                                  |                                                                                                    |           |              | แสดง/ช่อน  |
|    |          |        |                                                  |                                                                                                    |           |              | สร้าง      |
|    | เลขที่   | ประเภท | เรื่อง                                           | โครงการ/กิจกรรม                                                                                                    | วันที่    | งบประมาณ     | สถาน:      |
| 1  | 415      | ນວຣື່ວ | จัดซื้ออุปกรณ์                                   | <b>โครงการ</b> ะโครงการย่อย 1 การวิจัยเชิงบูรณาการเพื่อเสริมสร้างประสิทธิภาพการ<br>ผลิดกาเฟอราปิก้าบนพื้นที่สูง<br><b>กิจกรรม</b> ะการคัดเลือกและขยายพื้นธุ์กาแฟอราปิก้าโครงการหลวง                                  | 11/1/2559 | 80,000.00    | ยินยินแล้ว |
| 2  | 57-10126 | ນວຣັ້ວ | จัดชื่ออุปกรณ์ ต่างๆ                             | โครงการ.โครงการข่อข 1 การวิจัยเซ็งบูรณาการเพื่อเสริมสร้างประสิทธิภาพการ<br>ผลิดภาพเชื่อราปิท้านบพื้นที่สูง<br>กิจกรรม.การตลอบศึกยภาพของพันธุ์กาพช่อราบิท้าจากในประเทศหรือต่าง<br>ประเภศและติดตามบันทึกข้อมูลงานทดลอบ | 15/1/2559 | 125,000.00   | ยินยันแล้ว |
| з  | 59-10255 | ນອອີ້ອ | จัดซ้อครุภัณฑ์ สำนักงาน                          | <b>โครงการ</b> :การศึกษาแนวทางเพื่อพัฒนาประสิทธิภาพการตลาดกาแฟในพื้นที่<br>โครงการหลวง และโครงการขยายผลโครงการหลวง<br><b>กิจกรรม</b> :ลงนามในสัญญา                                                                   | 27/1/2559 | 89,500.00    | ยินยันแล้ว |
| 4  | 0124-59  | ขอจ้าง | จ้างพัฒนาระบบ                                    | <b>โครงการ</b> :โครงการย่อย 1 การวิจัยเชิงบูรณาการเพื่อเสริมสร้างประสิทธิภาพการ<br>ผลิดกาแฟอราบิก้าบนพื้นที่สูง<br><b>กิจกรรม</b> :การคัดเลือกและขยายพันธุ์กาแฟอราบิก้าโครงการหลวง                                   | 25/1/2559 | 80,000.00    | ยินยินแล้ว |
| 5  |          | ขอชื่อ | การคัดเลือกและขยายพื้นธุ์กาแฟอราปีก้าโครงการหลวง | <b>โครงการ</b> :โครงการย่อย 1 การวิจัยเชิงบูรณาการเพื่อเสริมสร้างประสิทธิภาพการ<br>พลิดกาแฟอราปิก้านนพื้นที่สูง<br>ก <b>ิจกรรม</b> :การคัดเลือกและขยายพันธุ์กาแฟอราบิก้าโครงการหลวง                                  | 2/2/2559  | 80,000.00    | รอยินยัน   |
|    |          |        |                                                  |                                                                                                    |           |              |            |

## รูปที่ 8 หน้าจอหลักระบบจัดซื้อจัดจ้าง

เมื่อเข้าสู่หน้าจอหลักของระบบจัดซื้อจัดจ้าง จะแสดงรายการขอซื้อ/ขอจ้างทั้งหมด โดยมี รายละเอียด ดังนี้

1) เลขที่

- 2) ประเภท (ขอซื้อ, ขอจ้าง)
- 3) เรื่อง
- 4) โครงการ/กิจกรรม
- 5) วันที่
- 6) งบประมาณ
- 7) สถานะ (รอยืนยัน, ยืนยันแล้ว)

#### 3 การสร้างรายการขอซื้อ/ขอจ้าง

การสร้างรายการขอซื้อ/ขอจ้าง จะมาจาก 2 ช่องทาง คือ ระบบสร้างให้โดยอัตโนมัติจากกิจกรรม ในโครงการ และสามารถสร้างได้เอง โดยในหัวข้อนี้จะอธิบายถึงการสร้างรายการขอซื้อ/ขอจ้างด้วย ดนเอง ให้ผู้ใช้งานกดที่ "สร้าง" ดังรูป

| <b>.</b> | . ค้นหา  |               |                                                 |                                                                                                    |           |            | แสดง/ช่อ   |
|----------|----------|---------------|-------------------------------------------------|----------------------------------------------------------------------------------------------------|-----------|------------|------------|
|          |          |               |                                                 |                                                                                                    |           |            | สร้        |
|          | เลขที่   | ประเภท        | เรื่อง                                          | โครงการ/กิจกรรม                                                                                                    | วันที่    | งบประมาณ   | สถานะ      |
| 1        | 415      | <u>ขอซื้อ</u> | จัดชื่ออุปกรณ์                                  | <b>โครงการ</b> :โครงการย่อย 1 การวิจัยเชิงบูรณาการเพื่อเสริมสร้างประสิทธิภาพการ<br>ผลิดกาแฟอราปิก้าบบพื้นที่สูง<br>ก <b>ัจกรรม</b> ะการกัดเสือกและขยายพันธ์กาแฟอราปิกำโครงการหลวง                                 | 11/1/2559 | 80,000.00  | ยืนยันแล้ว |
| 2        | 57-10126 | ບວຣີ້ວ        | จัดชื่ออุปกรณ์ ต่างๆ                            | โครงการเก็ครงการย่อย 1 การวิจัยเซ็งบูรณาการเพื่อเสริมสร้างประสิทธิภาพการ<br>ผลิดภาพประมิท้านบพื้นที่สูง<br>กิจกรรม:การตออบศึกยภาพของเพ้นสู่ภาพปธราชิก้างากในประเทศหรือต่าง<br>ประเภศและติดตามบินทึกข้อมูลงานทดลอบ | 15/1/2559 | 125,000.00 | ยินยันแล้ว |
| 3        | 59-10255 | ขอชื่อ        | จัดช้อครุภัณฑ์ สำนักงาน                         | <b>โครงการ</b> :การศึกษาแบวทางเพื่อพัฒนาประสิทธิภาพการตลาดกาแฟในพื้นที่<br>โครงการหลวง และโครงการขยายพลโครงการหลวง<br><b>กิจกรรม</b> :ลงนามในสัญญา                                                                | 27/1/2559 | 89,500.00  | ยินยันแล้ว |
| 4        | 0124-59  | ขอจ้าง        | จ้างพัฒนาระบบ                                   | <b>โครงการ</b> :โครงการย่อย 1 การวิจัยเชิงบูรณาการเพื่อเสริมสร้างประสิทธิภาพการ<br>ผลิดกาแฟอราปิท้าบนพื้นที่สูง<br>ก <b>ัจกรรม</b> ะการคัดเลือกและขยายพันธุ์กาแฟอราปิท้าโครงการหลวง                               | 25/1/2559 | 80,000.00  | ยินยันแล้ว |
| 5        | 0123     | ขอซื้อ        | การคัดเลือกและขยายพันธุ์กาแฟอราบิก้าโครงการหลวง | โครงการ:โครงการย่อย 1 การวิจัยเชิงบูรณาการเพื่อเสริมสร้างประสิทธิภาพการ<br>ผลิดกาแฟอราปิก้าบบพื้นที่สูง<br>กิจกระบากรดังเลือกและขณายพื้นร่าวแฟกรามีดำโครงการหลาง                                                  | 2/2/2559  | 80,000.00  | ยินยันแล้ว |

รูปที่ 9 การสร้างรายการขอซื้อ/ขอจ้างด้วยตนเอง

ระบบจะแสดงหน้าจอสำหรับบันทึกข้อมูล ดังรูป

| แบบขอจัดซิอจัดจ้าง                                                                                                    |                                                                                                    |                                                                                     |                                                                                                    |            |             |                                   |                   |           |
|----------------------------------------------------------------------------------------------------|----------------------------------------------------------------------------------------------------|-------------------------------------------------------------------------------------|----------------------------------------------------------------------------------------------------|------------|-------------|-----------------------------------|-------------------|-----------|
|                                                                                                    |                                                                                                    |                                                                                     |                                                                                                    |            |             |                                   |                   |           |
| ● ขอชื้อ  ◯ ขอจ้าง                                                                                                    |                                                                                                    |                                                                                     |                                                                                                    |            |             |                                   |                   |           |
| เรื่อง                                                                                                    |                                                                                                    |                                                                                     |                                                                                                    |            |             |                                   |                   |           |
|                                                                                                    |                                                                                                    |                                                                                     |                                                                                                    |            |             |                                   |                   |           |
| เรียน                                                                                                    |                                                                                                    |                                                                                     |                                                                                                    |            |             |                                   |                   |           |
| ห้วหน้าฝ่ายพัสดุและอาคาร                                                                                                    |                                                                                                    |                                                                                     |                                                                                                    |            |             |                                   |                   |           |
| โครงการ                                                                                                    |                                                                                                    |                                                                                     | กิจกรรม                                                                                                    |            |             | วันที่                            |                   |           |
|                                                                                                    |                                                                                                    | Q                                                                                   |                                                                                                    |            |             |                                   |                   |           |
| บบประมาณ                                                                                                    |                                                                                                    |                                                                                     | หน่วยงาน                                                                                                    |            |             | จำนวน                             |                   |           |
|                                                                                                    | 0.00                                                                                                    | บาท                                                                                 |                                                                                                    |            |             | 0                                 |                   | รายการ    |
| .). วัตถุประสงค์หรือความจำเน็                                                                                                    | ป้น                                                                                                    |                                                                                     |                                                                                                    |            |             |                                   |                   |           |
|                                                                                                    | ···                                                                                                    |                                                                                     |                                                                                                    |            |             |                                   |                   |           |
| 2). รายละเอียดของฟัสดุที่ขอให้                                                                                                    | ใจ้ดหา                                                                                                    |                                                                                     |                                                                                                    |            |             |                                   |                   |           |
| sKa                                                                                                    |                                                                                                    | ຈີ່ວ                                                                                |                                                                                                    | ราคาล่าสุด | จำนวน       |                                   | หน่วย             | พลรวมเงิน |
| 4                                                                                                    | NU                                                                                                    |                                                                                     |                                                                                                    |            |             |                                   |                   | •         |
| <ul> <li>ส ระ</li> <li>ระ</li> <li>เวลาที่ต้องการใช้</li> <li>4). ราคามาตราฐานราคากลาง</li> </ul>                                                                                                    | วม<br>                                                                                                    | รือราคาในเ                                                                          | ท้องดลาดที่สับได                                                                                                    | UIN        |             |                                   |                   | ,         |
| <ul> <li>ระ</li> <li>ระ</li> <li>ระอาที่ต้องการใช้</li> <li>ราคามาดราฐานราคากลาง</li> <li>ราคามาดราฐานราคากลาง</li> </ul>                                                                                                    | วม<br>) หรือราคาที่เคยชื้อหรือจ้างล่าสุดหรื<br>เ                                                                                                    | รือราคาในเ<br>มาท (                                                                 | ท้องตลาดที่สืบได้                                                                                                    | บาท        |             |                                   | _                 | >         |
| <ul> <li>ส ระ</li> <li>ระ ระ</li> <li>ระ ระ</li> <li>ระ ระ ระ</li> <li>ระ ระ ระ ระ</li> <li>ระ ระ ระ ระ ระ ระ ระ ระ</li> <li>ระ ระ ระ ระ ระ ระ ระ ระ</li> <li>ระ ระ ระ ระ ระ ระ ระ ระ</li> <li>ระ ระ ระ ระ ระ ระ ระ ระ</li> <li>ระ ระ ระ ระ ระ ระ ระ ระ</li> <li>ระ ระ ระ ระ ระ ระ ระ ระ</li> <li>ระ ระ ระ ระ ระ ระ ระ ระ ระ</li> <li>ระ ระ ระ ระ ระ ระ ระ ระ ระ ระ</li> <li>ระ ระ ระ ระ ระ ระ ระ ระ ระ ระ ระ ระ ระ ร</li></ul>                                                                                                    | วม<br>) หรือราคาที่เคยชื้อหรือจ้างล่าสุดหรื<br>                                                                                                    | รือราคาในเ<br>มาก (                                                                 | ท้องดลาดที่ลีบได้                                                                                                    | าา         |             |                                   | _                 |           |
| <ol> <li>ระ</li> <li>เวลาที่ด้องการใช้</li> <li>ราคามาตราฐานราคากลาง</li> <li>ราคามาตราฐานราคากลาง</li> <li>รงเงินงบประมาณที่จะซื้อ</li> <li>วิธีจัดหาพัสดุ</li> <li>วา. รายชื่อคณะกรรมการดัดหา</li> <li>ภ. ม.ศ.กรรมการตรวจรับปร</li> </ol>                                                                                                    | วม<br>หรือราคาที่เคยชื่อหรือจ้างล่าสุดหรื<br>เหลือราคาที่เคยชื่อหรือจ้างล่าสุดหรื<br>เม<br>เม<br>เม<br>เละคณะกรรมการตรวจรับแล้วแต่กร<br>ระกอบด้วย                                                                                                    | รือราคาในเ<br>มาท (                                                                 | ท้องดลาดที่สืบได้                                                                                                    | าา         |             |                                   | _                 | ,         |
| <ul> <li>ระ</li> <li>ระ</li> <li>ระอาที่ต้องการใช้</li> <li>ราคามาตราฐานราคากลาง</li> <li>รางเงินงบประมาณที่จะชื่อ</li> <li>วธิจัดหาพัสดุ</li> <li>ระยชื่อคณะกรรมการจัดหา</li> <li>ภะยชื่อคณะกรรมการจรงรับประ</li> </ul>                                                                                                    | วม<br>) หรือราคาที่เคยชื่อหรือจ้างล่าสุดหรื<br>เ<br>เ<br>และคณะกรรมการตรวจรับแล้วแต่กร<br>ระกอบด้วย                                                                                                    | รือราคาในเ<br>มาก (<br>รณี<br>👻                                                     | ท้องดลาดที่สืบได้<br>                                                                                                | บาท        |             |                                   |                   | ,         |
| <ul> <li>ระสาที่ต้องการใช้</li> <li>ราคามาตราฐานราคากลาง</li> <li>รางเงินงบประมาณที่จะชื่อ</li> <li>รวธ์จัดหาพัสดุ</li> <li>รายชื่อคณะกรรมการจัดหา</li> <li>ก. ภายชื่อคณะกรรมการจริมปร</li> </ul>                                                                                                    | วม<br>) หรือราคาที่เคยชื้อหรือจ้างล่าสุดหรื<br>เ<br>เ<br>และคณะกรรมการตรวจรับแล้วแต่กร<br>ระกอบด้วย                                                                                                    | รือราคาในเ<br>บาท (<br>รณี                                                          | ท้องตลาดที่สืบได้<br>                                                                                                | UIN        |             |                                   |                   | ,         |
| <ul> <li>ระ</li> <li>ระละที่ต้องการใช้</li> <li>ราคามาตราฐานราคากลาง</li> <li>ราคามาตราฐานราคากลาง</li> <li>ราคามาตราฐานราคากลาง</li> <li>ราคามาตราฐานราคากลาง</li> <li>ราคามาตราฐานราคากลาง</li> <li>ราคามาตราฐานราคากลาง</li> <li>ระคะร้องสามาราชาวราชาวราชาวราชาวราชาวราชาวราชาวรา</li></ul>                                                                                                    | วม<br>) หรือราคาที่เคยชื้อหรือจ้างส่าสุดหรื<br>เ<br>และคณะกรรมการตรวจรับแล้วแต่กร<br>ระกอบด้วย                                                                                                    | ร้อราคาในเบาก (<br>(                                                                | ท้องตลาดที่สืบได้<br>                                                                                                | บาท        |             |                                   | _                 | ,         |
| <ul> <li>&lt; ระ</li> <li>ระอาที่ต้องการใช้</li> <li>ราคามาตราฐานราคากลาง</li> <li>รางเงินงบประมาณที่จะซื้อ</li> <li>วิธีจัดหาพัสดุ</li> <li>วระย์ชื่อคณะกรรมการดัดหา</li> <li>กะกรรมการตรวจรับประ</li> </ul>                                                                                                    | วม<br>) หรือราคาที่เคยชื่อหรือจ้างล่าสุดหรื<br>เ<br>เ<br>เ<br>เ<br>เ<br>เ<br>เ<br>เ<br>เ<br>เ<br>เ<br>เ<br>เ<br>เ<br>เ<br>เ<br>เ<br>เ<br>เ                                                                                                    | ร้อราคาใน<br>มาก (<br>รณี<br>•                                                      | <b>ก้องดลาดที่สิบได้</b><br>                                                                                         | Un         |             |                                   |                   | ,         |
| <ol> <li>ระยะเอียดอื่นๆที่จำเป็นดา</li> </ol>                                                                                                    | วม<br>) หรือราคาที่เคยชื้อหรือจ้างส่าสุดหรื<br>เ<br>เ<br>เ<br>เ<br>เ<br>เ<br>เ<br>เ<br>เ<br>เ<br>เ<br>เ<br>เ<br>เ<br>เ<br>เ<br>เ<br>เ<br>เ                                                                                                    | 5อราคาใน<br>บาก (<br>รณี<br>▼                                                       | ท้องดลาดที่สืบได้<br>)<br>ประธานกรรมการ<br>กรรมการ<br>กรรมการและเลขานุการ                                            | าาา        |             |                                   |                   | ,         |
| <ul> <li>&lt; ระ</li> <li>ระละที่ต้องการใช้</li> <li>ราคามาตราฐานราคากลาง</li> <li>ราคามาตราฐานราคากลาง</li> <li>รายร่อคณะกรรมการตรวจรับปะ</li> <li>กะกรรมการตรวจรับปะ</li> <li>คณะกรรมการตรวจรับปะ</li> </ul>                                                                                                    | วม<br>) หรือราคาที่เคยชื่อหรือจ้างล่าสุดหรื<br>(<br>(<br>()<br>()<br>()<br>()<br>()<br>()<br>()<br>()<br>()<br>()<br>()<br>()                                                                                                    | ร้อราคาใน<br>มาก (<br>รณี<br>•                                                      | <b>ท้องดลาดที่สิ่มได้</b><br><b>ท้องดลาดที่สิ่มได้</b><br>ประธานกรรมการ<br>กรรมการ<br>กรรมการ<br>กรรมการเละเลขาบุการ | Unn        |             |                                   |                   |           |
| <ul> <li>ระสาที่ต้องการใช้</li> <li>ราคามาตราฐานราคากลาง</li> <li>ราคามาตราฐานราคากลาง</li> <li>รายเงินงบประมาณที่จะชื่อ</li> <li>วรายชื่อคณะกรรมการจัดหา</li> <li>การธรมการตรวจรับปร</li> <li>การครมการตรวจรับปร</li> <li>รายส่อยณีนๆที่จำเป็นตา</li> <li>รายละเอียดอื่นๆที่จำเป็นตา</li> <li>รายละเอียดอื่นๆที่จำเป็นตา</li> </ul>                                                                                                    | วม<br>) หรือราคาที่เคยชื่อหรือจ้างล่าสุดหรื<br>เละคณะกรรมการตรวจริมแล้วแต่กร<br>ระกอบด้วย<br>มควรแก่กรณี<br>มควรแก่กรณี                                                                                                    | รือราคาใน<br>มาก (<br>รณี<br>•                                                      | ท้องดลาดที่สืบได้<br>                                                                                                | un         |             | u jigsaw5 innov                   | retion( สำนัก     | ,         |
| <ul> <li>ระ</li> <li>ระ</li> <li>เวลาที่ต้องการใช้</li> <li>ราคาบาตราฐานราคากลาง</li> <li>ราคาบาตราฐานราคากลาง</li> <li>รายร่วคณะกรรมการดังหา</li> <li>รายช่วคณะกรรมการด้วยประ</li> <li>ก. รายช่วคณะกรรมการด้าง</li> <li>รายสะเอียดอื่นๆที่จำเป็นดา</li> <li>รายละเอียดอื่นๆที่จำเป็นดา</li> <li>รายละเอียดอื่นๆที่จำเป็นดา</li> <li>รายสะเอียดอื่นๆที่จำเป็นดา</li> </ul>                                                                                                    | วม<br>) หรือราคาที่เคยชื้อหรือจ้างล่าสุดหรื<br>และคณะกรรมการตรวจรับแล้วแต่กร<br>ระกอบด้วย<br>มควรแก่กรณี                                                                                                    | 5อราคาใน<br>มาก (<br>รณี<br>รารรบการ                                                | ท้องดลาดที่สืบได้<br>                                                                                                | yðarfn     | บาย         | ij jigsaw5 Innov                  | ration(đhũn<br>)  | ,         |
| <ul> <li>ระสาที่ต้องการใช้</li> <li>มาลาที่ต้องการใช้</li> <li>ราคามาตราฐานราคากลาง</li> <li>รางเงินงบประมาณที่จะชื้อ</li> <li>วรเงินงบประมาณที่จะชื้อ</li> <li>วรายชื่อคณะกรรมการจัดหา</li> <li>รายชื่อคณะกรรมการจัดหา</li> <li>การรมการตรวจรับปร</li> <li>รายสะเอียดอื่นๆที่จำเป็นตา</li> <li>รายสะเอียดอื่นๆที่จำเป็นตา</li> <li>รายสะเอียดอื่นๆที่จำเป็นตา</li> <li>รายสะเอียดอื่นๆที่จำเป็นตา</li> <li>รายสะเอียดอื่นๆที่จำเป็นตา</li> <li>รายสะเอียดอื่นๆที่จำเป็นตา</li> <li>รายสะเอียดอื่นๆที่จำเป็นตา</li> <li>รายสะเอียดอื่นๆที่จำเป็นตา</li> <li>รายสะเอียดอื่นๆที่จำเป็นตา</li> <li>รายสะเอียดอื่นๆที่จำเป็นตา</li> <li>รายสะเอียดอื่นๆที่จำเป็นตา</li> </ul>                                                                                                    | วม<br>) หรือราคาที่เคยชื้อหรือจ้างล่าสุดหรื<br>                                                                                                    | 5อราคาใน<br>มาก (<br>รถนี<br>รากรรมการ<br>มาก<br>มาก                                | ท้องดลาดที่สืบได้<br>                                                                                                | ูปรัดกำ    | บาย<br>ยุกา | ม JjgsavS Innov                   | vation( đhữn<br>) | ,         |
| <ul> <li>ระ</li> <li>ระ</li> <li>ระอาที่ต้องการใช้</li> <li>ระคาบาตราฐานราคากลาง</li> <li>ราคาบาตราฐานราคากลาง</li> <li>รายร่อคณะกรรมการต้องาร</li> <li>ระยร่อคณะกรรมการตรวจรับปะ</li> <li>ระยร่อคณะกรรมการตรวจรับปะ</li> <li>ระยะกรยุกระยุการตรวจรับปะ</li> <li>ระยะกรยุกระยุการตรวจรับปะ</li> <li>ระยะกรยุกระยุการตรวจรับปะ</li> <li>ระยะกรยุกระยุการตรวจรับปะ</li> <li>ระยะกรยุกระยุการตรวจรับปะ</li> <li>ระยะกรยุกระยุการตรวจรับปะ</li> <li>ระยะกรยุการตรวจรับปะ</li> <li>ระยะกรยุการตรวจระยุการตรวจระยุกระยุการตรวจระยุการตรวจระยุการต</li></ul> | วม<br>หรือราคาที่เคยชื่อหรือจ้างล่าสุดหรื<br>หรือราคาที่เคยชื่อหรือจ้างล่าสุดหรื<br>เสละคณะกรรมการตรวจรับแล้วแต่กร<br>เพละคณะกรรมการตรวจรับแล้วแต่กร<br>เพละคณะกรรมการตรวจรับแล้วแต่กร<br>เพละคณะกรรมการตรวจรับแล้วแต่กร<br>เพละคณะกรรมการตรวจรับแล้วแต่กร<br>เพละคณะกรรมการตรวจรับแล้วแต่กร<br>เพละคณะกรรมการตรวจรับแล้วแต่กร<br>เพละคณะกรรมการตรวจรับแล้วแต่กร<br>เพละคณะกรรมการตรวจรับแล้วแต่กรรมการตรวจรับแล้วแต่กรรมการตรวจรับแล้วแต่กรรมการตรวจรับแล้วแต่กร<br>เพละคณะกรรมการตรวจรับแล้วแต่กรรมการตรวจรับแล้วแต่กรรมการตรางการตราตรงทุน | รือราคาใน<br>บาก (<br>รณี<br>▼<br>■<br>ะกรรมการ<br>-<br>ะกรรมการ<br>-<br>บาก<br>บาก | ก้องดลาดที่สืบได้                                                                                                    | ู่ปูรัดกำ  | มาร<br>ยุกะ | ม jigsav5 innov                   | ration(đhữn<br>)  |           |
| <ul> <li>ระ</li> <li>ระ</li> <li>เวลาที่ต้องการใช้</li> <li>ราคามาตราฐานราคากลาง</li> <li>ราคามาตราฐานราคากลาง</li> <li>รางเงินงบประมาณที่จะชื่อ</li> <li>วิธีจัดหาพัสดุ</li> <li>วิธีจัดหาพัสดุ</li> <li>รายชื่อคณะกรรมการด้อหา</li> <li>รายชื่อคณะกรรมการด้องรา</li> <li>รายชื่อคณะกรรมการตรวจรับปร</li> <li>รายชื่อคณะกรรมการตรวจรับปร</li> <li>รายชื่อคณะกรรมการตรวจรับปร</li> <li>รายชื่อคณะกรรมการตรวจรับปร</li> <li>รายชื่อคณะกรรมการตรวจรับปร</li> <li>รายชื่อคณะกรรมการตรวจรับปร</li> <li>รายชื่อคณะกรรมการตรวจรับปร</li> <li>รายส่อคณะกรรมการตรวจรับปร</li> <li>รายชื่อคณะกรรมการตรวจรับปร</li> <li>รายชื่อคณะกรรมการตรวจรับปร</li> <li>รายชื่อคณะกรรมการตรวจรับปร</li> <li>รายชื่อคณะกรรมการตรวจรับปร</li> </ul>                                                                                                    | วม<br>) หรือราคาที่เคยชื่อหรือจ้างล่าสุดหรื<br>และคณะกรรมการตรวงริมแล้วแต่กร<br>ระกอบด้วย<br>มควรแก่กรณี<br>มควรแก่กรณี<br>(                                                                                                    | 5551Anîtu<br>Unn (<br>Sati<br>Sasti<br>Sasti<br>Unn<br>Unn<br>Unn                   | ท้องดลาดที่สืบได้<br>                                                                                                | yðarin     | มาร<br>ยุก  | ij ijgsaw5 innov<br>smacSila:iikU | ration(đhữn<br>)  |           |

รูปที่ 10 สร้างแบบขอจัดซื้อจัดจ้าง

ผู้ใช้งานสามารถบันทึกข้อมูลต่าง ๆ ดังนี้

- ประเภท ผู้ใช้งานสามารถเลือกประเภทเป็น ขอซื้อ หรือ ขอจ้าง
- 2) เรื่อง
- 3) เรียน

- 4) โครงการ ผู้ใช้งานสามารถกดที่ 🔍 เพื่อเลือกโครงการที่เกี่ยวข้อง
- 5) กิจกรรม ระบบจะแสดงโดยอัตโนมัติเมื่อเลือกโครงการ
- 6) วันที่
- งบประมาณ ระบบจะแสดงโดยอัตโนมัติเมื่อเลือกโครงการ
- 8) หน่วยงาน
- 9) จำนวน
- 10) วัตถุประสงค์หรือความจำเป็น
- รายละเอียดของวัสดุที่ขอให้จัดหา โดยผู้ใช้งานสามารถเพิ่มหรือลบรายการวัสดุได้ โดยการ กดที่ 🕀 หากต้องการเพิ่มรายการ หรือกด 📼 หากต้องการลบรายการ
- 12) เวลาที่ต้องการใช้
- 13) ราคามาตรฐานราคากลาง หรือราคาที่เคยซื้อหรือจ้างล่าสุดหรือราคาในท้องตลาดที่สืบได้
- 14) วงเงินงบประมาณที่จะซื้อ
- 15) วิธีจัดหาวัสดุ
- 16) รายชื่อคณะกรรมการจัดหาและคณะกรรมการตรวจรับแล้วแต่กรณี
- 17) รายละเอียดอื่นๆ ที่จำเป็นตามควรแก่กรณี
- 18) รายละเอียดงบประมาณ

เมื่อผู้ใช้งานระบบรายละเอียดครบถ้วนแล้ว ให้กดปุ่ม "บันทึก" เพื่อบันทึกรายการขอซื้อขอจ้าง ดังกล่าว

#### 4 การยกเลิกยีนยันแบบฟอร์ม

กรณีที่มีการขอซื้อขอจ้าง โดยระบบสร้างให้อัตโนมัติจากกิจกรรมในโครงการ หากมีการยืนยัน ข้อมูลแล้ว ผู้สร้างจะไม่สามารถแก้ไขข้อมูลใด ๆ ได้ ทั้งนี้ หากต้องการแก้ไขข้อมูลดังกล่าว จำเป็นต้องมี การยกเลิกการยืนยันแบบฟอร์มขอซื้อขอจ้าง โดยให้ผู้งานกดปุ่มขวาของเม้าส์ในรายการที่ต้องการ ยกเลิก จากนั้น เลือกเมนู "ยกเลิกยืนยันแบบฟอร์ม" ดังรูป

|   | 1 ค้นหา  |        |                                                 |                                                                                                    |                                                      |           |            | แสดง/ช่อน  |
|---|----------|--------|-------------------------------------------------|----------------------------------------------------------------------------------------------------|------------------------------------------------------|-----------|------------|------------|
|   |          |        |                                                 |                                                                                                    |                                                      |           |            | สร้าง      |
|   | เลขที    | ประเภท | เรื่อง                                          | โครงการ/กิจกรรม                                                                                                    |                                                      | วันที     | งมประมาณ   | สถานะ      |
| 1 | 415      | ขอชื่อ | จัดชื่ออุปกรณ์                                  | โครงการ:โครงการย่อย 1 การวิจัยเชิงบูรณาการท่<br>ผลิดกาแฟอราปิก้าบนพื้นที่สูง<br>กิจกรรม:การคัดเลือกและขยายพันธุ์กาแฟอร                                                  | พื่อเสริมสร้างประสิทธิภาพการ<br>ยกเลิกยินยันแบบฟอร์ม | 11/1/2559 | 80,000.00  | ยินยันแล้ว |
| 2 | 57-10126 | ขอชื้อ | จัดชื่ออุปกรณ์ ต่างๆ                            | <b>โครงการ</b> ะโครงการย่อย 1 การวิจัยเชิงบูรณา<br>ผลิดกาแฟอราปิก้าบนพื้นที่สูง<br>กิ <b>งกรรม</b> ะการทดสอบศึกยกาพของพันธุ์กาแพ<br>ประเทศและดิดตามบันทึกข้อมูลงานทดสอบ | เปรยบเทยบราคา<br>ใบสั่งชื้อ/สั่งจ้าง<br>ตรวจรับ      | 15/1/2559 | 125,000.00 | ยินยันแล้ว |
| з | 59-10255 | ขอชื่อ | จัดช้อครุกัณฑ์ ส่านักงาน                        | <b>โครงการ</b> :การศึกษาแนวทางเพื่อพัฒนาประสิ<br>โครงการหลวง และโครงการขยายผลโครงกา<br><b>กิจกรรม</b> :ลงนามในสัญญา                                                     | พิมพ์แบบฟอร์ม<br>พิมพ์ใบเทียบราคา<br>ลบรายการ        | 27/1/2559 | 89,500.00  | ยินยันแล้ว |
| 4 | 0124-59  | ขอจ้าง | จ้างพัฒนาระบบ                                   | <b>โครงการ</b> :โครงการย่อย 1 การวิจัยเชิงบูรณาการก<br>ผลิดกาแฟอราปิก้าบนพื้นที่สูง<br><b>กิจกรรม</b> :การศึดเลือกและขยายพันธุ์กาแฟอราปิก้า                             | งอเสรมสรางบระสกธภาพการ<br>โครงการหลวง                | 25/1/2559 | 80,000.00  | ยินยันแล้ว |
| 5 | 0123     | ขอชื่อ | การคัดเลือกและขยายพันธุ์กาแฟอรามิก้าโครงการหลวง | <b>โครงการ</b> :โครงการย่อย 1 การวิจัยเชิงบูรณาการท่<br>ผลิดกาแฟอราปิก้าบนพื้นที่สูง<br><b>กิจกรรม</b> :การคัดเลือกและขยายพันธุ์กาแฟอราบิก้า                            | พื่อเสริมสร้างประสิทธิภาพการ<br>โครงการหลวง          | 2/2/2559  | 80,000.00  | ยินยันแล้ว |

รูปที่ 11 เลือกเมนู "ยกเลิกยืนยันแบบฟอร์ม"

เมื่อยกเลิการยืนยันแบบฟอร์มแล้ว ผู้สร้างสามารถแก้ไขข้อมูลรายละเอียดได้ และต้องยืนยัน ข้อมูลอีกครั้งเมื่อแล้วเสร็จ

#### 5 การเปรียบเทียบราคา

ผู้ใช้งานสามารถบันทึกการเปรียบเทียบราคาได้ โดยการกดปุ่มขวาของเม้าส์ในรายการที่ ต้องการเปรียบเทียบราคา ดังรูป

| 415         υοδο         όαδομ/nsú         Insoms insomsuou 1 m350ulbuysunmsikolaštueštouts-ähännems<br>väönniussifuhruikultige<br>norssunmsikolaõulastruukultige<br>norssunmsikolaõulastruukultige<br>norssunmsikolaõulukultige<br>norssunmsikolaõulukultige<br>norssunmsikolaõulukutige<br>norssunmsikolaõulukutige<br>norssunmsikonääntee<br>norsonsunde<br>norsonsuntige<br>norsonsute<br>norse norse norsonsute<br>norse | เลขที่   | ประเภท         | เรื่อง                                          | โคร                                                                                                    | รงการ/กิจกรรม                                                            |                              | วันที่    | งบประมาณ   | สถาน:      |
|----------------------------------------------------------------------------------------------------|----------|----------------|-------------------------------------------------|----------------------------------------------------------------------------------------------------|--------------------------------------------------------------------------|------------------------------|-----------|------------|------------|
| 57-10126         ขอรื้อ         จัดอื่ออุปกรณ์ ต่างๆ         เคือกการ/โครงการหรือมขับบู่สุกาเฟงโรวปีก้านเพิ่าเสียง         15/1/2559         125,000.00         ยินยิบแล้ว           59-10255         ช่อร้อ         จัดข้อกรุกันที่ สำนักงาน         เกิดรามการกดลอบศักรากรับเป็นบุณาเชื่องสืบสร้างประเทศเรื่องต่าง         15/1/2559         125,000.00         ยินยิบแล้ว           59-10255         ช่อร้อ         จัดข้อกรุกันที่ สำนักงาน         เกิดรามการกดลอบศักรากรับกับแม้แก้สอง<br>เกิดรามการกดลอบที่เป็นเป็นเป็นสูงบุทางเพื่องสินกาง         27/1/2559         89,500.00         ยินยิบแล้ว           0124-59         ขอร้อง         จ้างพัฒนาระบบ         ที่กรงการหรืองเสียงกางเชื่องไปกางเป็นเป็นเป็นกาง         เกิดสินยิบแนงร่วม<br>เกิดรามการกดลอบบ้านเป็นที่มีกาง         รากางการ         25/1/2559         89,000.00         ยินยิบแล้ว           0124-59         ขอร้อง         การกัดได้อกและบยายงในรูกาแฟอราปีกำโกรงการหลอม         เกิดกางและบบา         เกิดสินยิบแนงร่วม<br>เกิดการแนการกัดได้อกและบยายงในรูกาแฟอราปิกำโกรงการหลอม         เกิดกางและบบา         ราการการกัดเลียงเลียงการ<br>สินที่มีเกิดเกิดรายาระบยา         3กางการ         25/1/2559         80,000.00         ยินยิบแล้ว           0123         ขอร้อง         การกัดได้เลียงและบยายงในรูกาเพื่อราปกับนรินกี่ได้<br>การกระบารกัดได้อิกและบยาะ        สินติบายรงการส่อและบยาะ         มาราการ         3กางการ         2/2/2559         80,000.00         ยินยิบแล้ว                                                                                                    | 415      | ນວນີ້ວ         | จัดชื่ออุปกรณ์                                  | <b>โครงการ</b> ะโครงการย่อย 1 การวิจัย<br>ผลิดกาแฟอราปิก้าบนพื้นที่สูง<br><b>กิจกรรม</b> :การคัดเลือกและขยายฟัน             | ยเชิงบูรณาการเพื่อเสริมสร้างปร<br>มลุํกาแฟอราบิก้าโครงการหลวง            | ระสิทธิภาพการ                | 11/1/2559 | 80,000.00  | ยินยันแล้ว |
| S9-10255         bolo         Kodengrfurit Huñvru         Insoms:ms/finaliu:onroik/kikuuuus:8nš.mm/maceanamiwkluk/ut         27/1/2559         89,500.00         Buduikis           0124-59         bolo         6hownicus:00.00.000 (missuescu)         Insoms:ms/finalius:onroik/kikuuuus:8nš.mm/s         missuescu)         missuescu)         missuescu         missuescu </td <td>57-10126</td> <td>ขอซื้อ</td> <td>จัดชื่ออุปกรณ์ ต่างๆ</td> <td>โครงการ:โครงการย่อย 1 การวิจัย<br/>ผลิดกาแฟอราปิก้าบนพื้นที่สูง<br/>กิจกรรม:การทดสอบศึกยภาพขอ<br/>ประเทศและติดตามไมเด็ดข้อมองว</td> <td>มชิงมูรณาการเพื่อเสริมสร้างปร<br/>งพันธุ์กาแฟอราบิก้าจากในประแ<br/>มาวาสถา</td> <td>ระสิทธิภาพการ<br/>เทศหรือต่าง</td> <td>15/1/2559</td> <td>125,000.00</td> <td>ยินยันแล้ว</td>                                                                                                    | 57-10126 | ขอซื้อ         | จัดชื่ออุปกรณ์ ต่างๆ                            | โครงการ:โครงการย่อย 1 การวิจัย<br>ผลิดกาแฟอราปิก้าบนพื้นที่สูง<br>กิจกรรม:การทดสอบศึกยภาพขอ<br>ประเทศและติดตามไมเด็ดข้อมองว | มชิงมูรณาการเพื่อเสริมสร้างปร<br>งพันธุ์กาแฟอราบิก้าจากในประแ<br>มาวาสถา | ระสิทธิภาพการ<br>เทศหรือต่าง | 15/1/2559 | 125,000.00 | ยินยันแล้ว |
| 0124-59         ขอจ้าง         จ้างพัฒนาระบบ         โครงการ โครงการเรียงเวย การ<br>เมลียดไปหน่งที่สื่อ<br>กิจกระบารกิดโอกและขยายพื้นสุ่าทเพ่อราบิกำโครงการหลอง         เป็นสี่งอื่างหน่าง         เกิมชาย<br>เป็นสี่งอิงปี<br>เรียงการโครงการหลอง         เกิมชาย<br>เสียงการเรียงเวียง         รวร/1/2559         80,000.00         ยินยันแล้ว           0123         ขอจ้อ         การศักเลือกและขยายพินสุ่าทเพ่อราบิกำโครงการหลอง         หลิดการเพรารที่ดิงโลงกและขยาน<br>สิ่งการเรียงเวียง         ริกาพการ<br>พันพิเมนพ่างริ่ม         ริกาพการ<br>พินพิเมนพ่างริ่ม         ริกาพการ<br>ขึ้นพิเมนพ่างริ่ม         ริกาพการ<br>ขึ้นพิเมนพ่างริ่ม         ริกาพการ<br>ขึ้นพิเมนพ่างริ่ม                                                                                                    | 59-10255 | ນວນ້ວ          | จัดข้อครุกัณฑ์ สำนักงาน                         | โครงการ:การศึกษาแนวทางเพื่อพ่<br>โครงการหลวง และโครงการขย<br>กิจกรรม:ลงนามในสัญญา                                           | ใฒนาประสิทธิภาพการตลาดกา<br>ยกเลิกยินยันแบบฟอร์ม                         | าแฟในพื้นที่                 | 27/1/2559 | 89,500.00  | ยินยันแล้ว |
| 0123         ขอชื้อ         การคือเลือกและขยายพันธุ์ทาแพ่อราบิทำโครงการหลวง         โครงการเรียง 1 การเ         พื้นพ้แบบฟอร์ม         พื้นพ้แบบฟอร์ม           48.0mmเห็มราวิท้านอพิ้มที่สุง         พื้นพื้นปีเคียงราคา         พื้นพื้นปีเคียงราคา         2/2/2559         80,000.00         ยินยิมแล้ว                                                                                                    | 0124-59  | <u>ขอ</u> จ้าง | จ้างพัฒนาระบบ                                   | <b>โครงการ</b> :โครงการย่อย 1 การ <mark>ใ</mark><br>ผลิดกาแฟอราปิก้าบนพื้นที่สูง<br><b>กิจกรรม</b> :การคัดเลือกและขยาย      | เปรียบเทียบราคา<br>ใบสั่งชื่อ/สั่งจ้าง<br>ตรวจรีบ                        | รีภาพการ                     | 25/1/2559 | 80,000.00  | ยินยันแล้ว |
| austents                                                                                                    | 0123     | <u>ขอชื่อ</u>  | การคัดเลือกและขยายพันธุ์กาแฟอราบิก้าโครงการหลวง | <b>โครงการ</b> :โครงการย่อย 1 การ!<br>ผลิดกาแฟอราปิก้าบนพื้นที่สูง<br><b>ทิจกรรม</b> :การคัดเลือกและขยาย                    | พิมพ์แบบฟอร์ม<br>พิมพ์ใบเทียบราคา                                        | รีภาพการ                     | 2/2/2559  | 80,000.00  | ยินยินแล้ว |
|                                                                                                    |          |                |                                                 |                                                                                                    | ลบรายการ                                                                 |                              |           |            |            |
|                                                                                                    |          |                |                                                 |                                                                                                    |                                                                          |                              |           |            |            |

รูปที่ 12 การเลือกเมนู "เปรียบเทียบราคา"

ระบบจะแสดงหน้าจอรายการวัสดุทั้งหมดของการจัดซื้อจัดจ้าง ดังรูป

| รศัส         ชีอ         ชำนวน         ริกากร้ง<br>หยังสุง         รากานกรฐาน         รากาสิงได้         ราง         หมายเหตุ         เครื่องปีด           4.4-09-021         โด้เพิ่มเหล็กเอนกประสงท์ 60*150*75 ชม.         1.0 ต่ง         700.00         0.00         699.00         โด้บงใหน์ พิมอสมอร์ จำกัด         •           1         10-13-02         เก็กขั้กที่อี่ทางาน         4.0 ต่ง         2,000.00         0.00         2,230.00         โด้บงใหน์ พิมอสมอร์ จำกัด         •           1         A-09-008         ขั้นวามอกสาร         5 ชุด         500.00         0.00         489.00         โด้บงใหน์สุมสรีส์         •                                                                                                    | รียเ | มเทียบราคา |                                       |        |                      |             |            |                             |          |            |
|----------------------------------------------------------------------------------------------------|------|------------|---------------------------------------|--------|----------------------|-------------|------------|-----------------------------|----------|------------|
| รศัส         ชื่อ         งำบาน         รากกล้อ<br>เหยี่<br>เหยี่<br>เหยี่<br>เหยี่<br>เกรี่<br>เกรี<br>เกรี<br>เกรี<br>เกรี<br>เกรี<br>เกรี<br>เกรี<br>เกรี | 1    | 4          |                                       |        |                      |             |            |                             |          |            |
| เ         เ         เ         เ         1         0.0         0.00         0.990.00         เ         10.00         •           1         0-13-02         เกิชั้นท่างา         40 db         2,000.00         0.00         2,230.00         เรียบใหม่ มีเอส.เอร์ ชำกัด         •         •           1         0-13-02         เป็นวาขอกสาร         5 ชุด         500.00         0.00         4.890.00         เรียบใหม่ มีเอส.เอร์ ชำกัด         •         •           1         A-09-008         ขึ้นวาขอกสาร         5 ชุด         500.00         0.00         4.890.00         เรียบใหม่สุมสรีส์         •         •                                                                                                    |      | รหัส       | ชื่อ                                  | จำนวน  | ราคาครั้ง<br>หลังสุด | ราคามาตรฐาน | ราคาสิบได้ | ร้าน                        | หมายเหตุ | เครื่องมือ |
| 10-13-02         เกิงอี้ท่างน         40 db         2,000.00         0.00         2,230.00         เรียงใหม่ สมอส จำกัด         +           1         AA-09-008         ขั้นวางเดกสาร         5 ชุด         500.00         0.00         489.00         เรียงใหม่สุมสวิสวี         +                                                                                                    | 1    | AA-09-021  | โต๊ะพับเหล็กเอนกประสงค์ 60*150*75 ชม. | 10 ຕົວ | 700.00               | 0.00        | 699.00     | เชียงใหม่ พิ.เอส.แอร์ จำกัด |          | +          |
| 1 AA-09-008 ขึ้นวางเอกสาร 5 ชุญ 500.00 0.00 489.00 เชียงใหม่สูงสรัสวี                                                                                                    | 2    | 10-13-02   | เก้าอี้ทำงาน                          | 40 ຕົວ | 2,000.00             | 0.00        | 2,230.00   | เชียงใหม่ พิ.เอส.แอร์ จำกัด |          | +          |
|                                                                                                    | 3    | AA-09-008  | ชั้นวางเอกสาร                         | 5 ชุด  | 500.00               | 0.00        | 489.00     | เชียงใหม่สุขสวัสดี          |          | +          |
|                                                                                                    |      |            |                                       |        |                      |             |            |                             |          |            |

บันทึก

#### รูปที่ 13 รายการวัสดุที่ต้องการเปรียบเทียบราคา

## ระบบจะแสดงรายละเอียด ดังนี้

- 1) รหัส
- 2) ชื่อวัสดุ
- 3) จำนวน
- 4) ราคาครั้งล่าสุด
- 5) ราคามาตรฐาน
- 6) ราคาสืบได้
- 7) ร้าน
- 8) หมายเหตุ

ผู้ใช้งานสามารถบันทึกใบเสนอราคาของร้านค้าต่างๆ ได้ เพื่อเปรียบเทียบราคา โดยการกดที่ "+" ท้ายรายการวัสดุที่ต้องการ ระบบจะแสดงหน้าจอ ดังรูป

|   | บเทียบราคา |                                       | ເພັ່ນໃບເຊ | สนอรา  | คา                          |        |         | × |          |            |
|---|------------|---------------------------------------|-----------|--------|-----------------------------|--------|---------|---|----------|------------|
| 1 | 4          |                                       |           |        |                             |        |         |   |          |            |
|   | รห์ส       | ชื่อ                                  | ใบเล      | เนอราค | 1                           |        |         |   | หมายเหตุ | เครื่องมือ |
| 1 | AA-09-021  | โตี:พับเหล็กเอนกประสงค์ 60*150*75 ชม. |           |        | V 4                         |        |         |   |          | +          |
| 2 | 10-13-02   | เก้าอี้ทำงาน                          |           | 1      | ชื่อร้าน                    | ราคา   | ไฟล์แบบ |   |          | +          |
| B | AA-09-008  | ชั้นวางเอกสาร                         | 1         |        | เซียงใหม่ พิ.เอส.แอร์ จำกัด | 699.00 |         |   |          | +          |
|   |            |                                       |           |        |                             |        |         |   |          |            |
|   |            |                                       |           |        |                             |        |         |   |          |            |

รูปที่ 14 การเพิ่มใบเสนอราคาของร้านค้า

ผู้ใช้งานสามารถเพิ่มใบเสนอราคาของร้านค้าต่าง ๆ ได้ โดยการกดที่ 🕀 หรือหากต้องการลบใบ เสนอราคาของร้านค้า ให้กดเลือกร้านค้าที่ต้องการลบจากนั้นกดปุ่ม 📼

ทั้งนี้ ผู้ใช้งานสามารถแนบไฟล์ใบเสนอราคาได้ โดยการกดปุ่ม 🗈 ท้ายร้านค้าที่ต้องการ โดย ระบบจะแสดงหน้าจอสำหรับเลือกไฟล์ ดังรูป

|           | 12            | 20 425 11 11              | ×                                                                                                    | ×                                                                          |                                                                                                    |                                                                         |         |
|-----------|---------------|---------------------------|----------------------------------------------------------------------------------------------------|----------------------------------------------------------------------------|----------------------------------------------------------------------------------------------------|-------------------------------------------------------------------------|---------|
| ŝ.        |               |                           |                                                                                                    |                                                                            |                                                                                                    |                                                                         |         |
|           |               |                           | 🜍 Open                                                                                                    |                                                                            |                                                                                                    |                                                                         | ×       |
| AA-09-021 | โต๊ะพับเหล็กเ |                           | ← → ~ ↑ 🗄 > Th                                                                                                    | is PC > Documents                                                          | ✓ ♂ Search Docume                                                                                      | ents                                                                    | 9       |
|           | เก้าอี้ทำงาน  | Drop files here to upload | Organize 🔻 New folde                                                                                                    | er                                                                         |                                                                                                    | · ·                                                                     | 0       |
|           | ชั้นวางเอกส   |                           | 🛋 Pictures 🛷 ^                                                                                                    | Name                                                                       | Date modified                                                                                          | Туре                                                                    |         |
|           |               |                           | Coogle Drive ★ Coogle Drive ★ Coogl | Custom Office Templates<br>Edraw Max<br>How Max<br>Outlook Files<br>Snagit | 1/26/2016 1:08 PM<br>1/26/2016 1:049 AM<br>1/26/2016 11:41 AM<br>2/4/2016 5:31 PM<br>1/26/2016 2:22 PM | File folder<br>File folder<br>File folder<br>File folder<br>File folder |         |
|           |               |                           | ✓ Makaaal. ✓                                                                                                    | <                                                                          |                                                                                                    |                                                                         | >       |
|           |               |                           | File n                                                                                                    | ame                                                                        | All Files                                                                                              |                                                                         | 1 A A A |

รูปที่ 15 การเลือกไฟล์ใบเสนอราคา

เมื่อผู้ใช้งานเลือกไฟล์ใบเสนอราคาแล้ว กดปุ่ม "Open" เพื่อทำการอัปโหลดไฟล์ดังกล่าวเข้าสู่ ระบบ

การเลือกร้านค้าที่ต้องการ ให้ผู้ใช้งานทำเครื่องหมาย 🗹 หน้าชื่อร้านค้าที่ต้องการ จากนั้นทำการ กดปุ่ม "บันทึก" ดังรูป

| USSUUTIUSION           Image: Strain Solution         Strain Solution         Strain Solution <thstrain solution<="" th="">         Strain Solution<th>×</th><th></th><th>×</th><th></th><th></th><th>คา</th><th>เพิ่มใบเสนอราค</th><th></th><th>ายบราคา</th><th>รียบเก</th></thstrain> | ×                |        | ×      |         |       | คา                          | เพิ่มใบเสนอราค |                                       | ายบราคา     | รียบเก |
|----------------------------------------------------------------------------------------------------|------------------|--------|--------|---------|-------|-----------------------------|----------------|---------------------------------------|-------------|--------|
| Image: Sria       Sou         sria       So         1       AA-09-021         Idividuationulus:scoli 60*150*75 tou.         2       10-13-02         inhibititititititititititititititititititi                                                                                                    |                  |        |        |         |       | 1                           | ในสมอราคา      |                                       | บบเทียบราคา | เปรีย  |
| SKB         B0           1         AA-09-021         [бімüunänıounüusavi 60*150*75 tuu.           2         10-13-02         irhishtiroru           3         AA-09-008         ขั้นอางางอกสาร                                                                                                    |                  |        |        |         |       | 🗸 🔦                         |                |                                       | 4           | 1      |
| 1       AA-09-021       โป้งบันหลักเอนาประสงค์ 60*150*75 50.0         2       10-13-02       เก้าอิ้ทำงาน         3       AA-09-008       ขั้นวางอกสาร                                                                                                    | ยเหตุ เครื่องมือ | หมายเห |        | ไฟล์แนบ | ราคา  | ชื่อร้าน                    |                | ชื่อ                                  | รหัส        |        |
| 2     10-13-02     がわざけいつい       3     AA-09-008     使しついののおち                                                                                                    | +                |        |        | 00      | 699.0 | เซียงใหม่ พิ.เอส.แอร์ จำกัด | 1 🔽            | โต๊ะพับเหล็กเอนกประสงค์ 60*150*75 ชม. | AA-09-021   | 1      |
| 3 AA-09-008 ขึ้นฉางเอกสาร                                                                                                    | +                |        |        |         |       |                             |                | เก้าอี้ทำงาน                          | 10-13-02    | 2      |
|                                                                                                    | +                |        |        |         |       |                             |                | ชั้นวางเอกสาร                         | AA-09-008   | 3      |
|                                                                                                    |                  |        |        |         |       |                             |                |                                       |             |        |
| บันทึก                                                                                                    |                  |        | บันทึก |         |       |                             |                | _                                     |             |        |

รูปที่ 16 เลือกร้านค้าที่ต้องการ

6 ใบสั่งซื้อ/สั่งจ้าง

# 6.1 การแก้ไขใบสั่งซื้อ

ในการจัดการใบสั่งซื้อ/สั่งจ้าง ให้ผู้ใช้งานกดเม้าส์ปุ่มขวาในรายการที่ต้องการ จากนั้นเลือกเมนู "ใบสั่งซื้อ/สั่งจ้าง" ดังรูป

| айй<br>1 415<br>2 57-10126<br>3 59-10255 | ประเภท<br>ขอชื่อ<br>ขอชื่อ | เรือง<br>จึดชื่ออุปกรณ์<br>จึดชื่ออุปกรณ์ ต่างๆ | โครงการะโครงการย่อย 1 กา<br>หลัดกาแฟอราปิก้าบเพ็นที่สูง<br>กิจกรรมะการคัดเลือกและขยา<br>โครงการะโครงการย่อย 1 กา<br>ผลิดกาแฟอราปิก้านบพันที่สูง<br>กิจกรรมะการกดลอบศึกยากา                       | โครงการ/กิจกรรม<br>วิจัยเชิงบูรณาการเพื่อเสริมสร้างประสิทธิภาพการ<br>มพันธุ์กาแฟอราชิกำโครงการหลวง<br>วิจัยเชิงบูรณาการเพื่อเสริมสร้างประสิทธิภาพการ | วันที่<br>11/1/2559 | งมประมาณ<br>80,000.00 | สถาน:<br>ยินยันแล้ว |
|------------------------------------------|----------------------------|-------------------------------------------------|----------------------------------------------------------------------------------------------------|----------------------------------------------------------------------------------------------------|---------------------|-----------------------|---------------------|
| 1 415<br>2 57-10126<br>3 <b>59-10255</b> | ນວນັ້ວ<br>ນວນັ້ວ           | ซัดซ็ออุปกรณ์<br>ซัดซ็ออุปกรณ์ ต่างๆ            | โครงการ:โครงการย่อย 1 กา<br>ผลิดกาเฟอราปิก้าบบพื้นที่สูง<br>ที <b>่จกรรม</b> :การคัดเลือกและขยา<br>โครงการ:โครงการย่อย 1 กา:<br>ผลิดกาเเฟอราปิก้าบบพื้นที่สูง<br>ทิ <b>งกรรม</b> :การทดสอบศักยกา | วิจัยเชิงบูรณาการเพื่อเสริมสร้างประสิทธิภาพการ<br>มฟันธุ์กาแฟอราบิกำโครงการหลวง<br>วิจัยเชิงบูรณาการเพื่อเสริมสร้างประสิทธิภาพการ                    | 11/1/2559           | 80,000.00             | ยินยันแล้ว          |
| 2 57-10126<br>3 <b>59-10255</b>          | ขอชื่อ                     | จัดชื่ออุปกรณ์ ต่างๆ                            | <b>โครงการ</b> :โครงการย่อย 1 กา:<br>ผลิดกาแฟอราปิก้าบนพื้นที่สูง<br><b>กิจกรรม</b> :การทดสอบศักยภา                                                                                              | วิจัยเชิงบูรณาการเพื่อเสริมสร้างประสิทธิภาพการ                                                                                                    |                     |                       |                     |
| 3 59-10255                               |                            |                                                 | ประเทศและติดตามบันทึกข้อมู                                                                                                    | ของพันธุ์กาแฟอราบิก้าจากในประเทศหรือต่าง<br>ลงานทดสอบ                                                                                                | 15/1/2559           | 125,000.00            | ยินยันแล้ว          |
|                                          | <u>ขอชื่อ</u>              | จัดช้อครุภัณฑ์ สำนักงาน                         | โครงการ:การศึกษาแนวทางเง่<br>โครงการหลวง และโครงการข<br>คิวอรรมะวามสมในต้อนๆท                                                                                                    | ข่อพัฒนาประสิทธิภาพการตลาดกาแฟในพื้นที่<br>ยายผลโครงการหลวง                                                                                          | 27/1/2559           | 89,500.00             | ยินยันแล้ว          |
| 4 0124-59                                | ขอจ้าง                     | จ้างพัฒนาระบบ                                   | ยกเลกยนยนแบบพอรม เ.กา:<br>เปรียบเทียบราคา เที่สูง<br>ใบสั่งชื่อ/สั่งจ้าง ะขยา                                                                                                    | วิจัยเชิงบูรณาการเพื่อเสริมสร้างประสิทธิภาพการ<br>ยพันธุ์กาแฟอราบิก้าโครงการหลวง                                                                     | 25/1/2559           | 80,000.00             | ยินยันแล้ว          |
| 5 0123                                   | ນຄນີ້ຄ                     | การคัดเลือกและขยายพันธุ์กาแฟอราบิก้าโครงการหลว  | ตรวจรับ เกาะ<br>มที่สูง<br>พิมพ์แบบฟอร์ม ะขยา                                                                                                    | วิจัยเชิงบูรณาการเพื่อเสริมสร้างประสิทธิภาพการ<br>ยพันธ์กาแฟอราบิก้าโครงการหลวง                                                                      | 2/2/2559            | 80,000.00             | ยินยันแล้ว          |
|                                          |                            |                                                 | พิมพ์ใบเทียบราคา<br>ลบรายการ                                                                                                    |                                                                                                    |                     |                       |                     |

รูปที่ 17 การเลือกเมนู "ใบสั่งซื้อ/สั่งจ้าง"

# ระบบจะแสดงหน้าจอสำหรับจัดการใบสั่งซื้อ/สั่งจ้าง ดังรูป

| ร.ศ.ส์เปลี่งชื่อ         ชีอด้านก้า         วันที่ส่งชื่อ         ทำหนดส่ง         ร.ก.ก         หนายเหตุ         เครืออบือ           1         P0-59-12455         เอียงใหน่สูงสวิลดี         28/นทราคม/2559         30/นทราคม/2559         2,445.0                                                                                                    | างใบสั่งชื้อ |                             |                 |                |          |          |            |
|----------------------------------------------------------------------------------------------------|--------------|-----------------------------|-----------------|----------------|----------|----------|------------|
| IPO-59-12455         เอียงใหม่สุนตรีสลี         28/นกราคม/2559         30/นกราคม/2559         2,445.0           IPO-59-2314         เอียงใหม่ พิ.เอล.เชร์ จำกัด         28/นกราคม/2559         30/นกราคม/2559         96,190.0         Image: Control of the second second sec | รหัสใบสั่    | ้อ ชื่อร้านค้า              | วันที่สั่งชื่อ  | กำหนดส่ง       | ราคา     | หมายเหตุ | เครื่องมือ |
| 2 PO-59-2314 เชียงใหม่ พิ.เจล.เอร์ จำกัด 28/มกราคม/2559 30/มกราคม/2559 96,190.0 🇨 🖨                                                                                                    | PO-59-12455  | เชียงใหม่สุขสวัสดี          | 28/Unshnu/2559  | 30/มกราคม/2559 | 2,445.0  |          | A          |
|                                                                                                    | PO-59-2314   | เซียงใหม่ พิ.เอส.แอร์ จำกัด | 28/JJnS1AJ/2559 | 30/มกราคม/2559 | 96,190.0 |          | × 🔒        |
|                                                                                                    |              |                             |                 |                |          |          |            |
|                                                                                                    |              |                             |                 |                |          |          |            |
|                                                                                                    |              |                             |                 |                |          |          |            |
|                                                                                                    |              |                             |                 |                |          |          |            |
|                                                                                                    |              |                             |                 |                |          |          |            |

# รูปที่ 18 จัดการใบสั่งซื้อ/สั่งจ้าง

ในการแก้ไขใบสั่งซื้อ/สั่งจ้าง ให้ผู้ใช้งานกดปุ่ม 🌌 ท้ายรายการที่ต้องการแก้ไข โดยระบบจะ แสดงหน้าจอ ดังรูป

| รหลับส่งชื่อ         ชื่ออ่านห้า           +12455         เรียงใหน่สูงสวิสวี           -2314         เรียงใหน่ พ.เฉล.เตร์ รำกัด           PO-59-12455         เป็นเงิน           เป็นเงิน         2,445.00           วันที่สั่งชื่อ         28/1/2559 |
|----------------------------------------------------------------------------------------------------|
| P0-59-12455         เอียงใหม พิมอส жอร์ จำกัด         เลขใบสั่งชื่อ           P0-59-2314         เอียงใหม พิมอส жอร์ จำกัด         P0-59-12455           IOUriou         2,445.00           Surfávőo         28/1/2559                                |
| P0-59-2314 10500/ku W.ipa.inds dviño<br>P0-59-12455<br>10urdu<br>2,445.00<br>3urlávőo<br>28/1/2559                                                                                                    |
| <mark>ເປັນເປັນ</mark><br>2,445.00<br><b>ວນກໍລິ່ນຮໍດ</b><br>28/1/2559                                                                                                    |
| ເປັນເປັນ<br>2,445.00<br><b>ວິນກີລິ່ນຮ້ອ</b><br>28/1/2559                                                                                                    |
| 2,445.00<br><b>วนที่ส่งชื่อ</b><br>28/1/2559                                                                                                    |
| <b>วนที่ส่งชื่อ</b><br>28/1/2559                                                                                                    |
| 28/1/2559                                                                                                    |
|                                                                                                    |
| วันที่จัดส่ง ภายในวัน                                                                                                    |
| 30/1/2559                                                                                                    |
|                                                                                                    |
| หมายเหตุ                                                                                                    |
|                                                                                                    |
|                                                                                                    |
| รายการสิ่งชื่อ                                                                                                    |
| รหัส ชื่อ จำนวน ราคา/หน่วย จำนวนเงิน                                                                                                    |
| 1 AA-09 8001010885 5 80 489.0 2,445                                                                                                    |

รูปที่ 19 แก้ไขใบสั่งซื้อ/สั่งจ้าง

ผู้ใช้งานสามารถแก้ไขข้อมูล ดังนี้

- 1) เลขใบสั่งซื้อ
- 2) เป็นเงิน

- วันที่สั่งซื้อ
- 4) วันที่จัดส่ง
- 5) ภายใน...วัน
- 6) หมายเหตุ
- 7) รายการสั่งซื้อ

เมื่อผู้ใช้งานแก้ไขรายละเอียดที่ต้องการเสร็จสิ้น ให้กดปุ่ม "บันทึก" เพื่อบันทึกข้อมูล

# 6.2 การพิมพ์ใบสั่งซื้อ

ในการพิมพ์ใบสั่งซื้อ ผู้ใช้งานสามารถกดปุ่ม 🖴 ท้ายรายการที่ต้องการพิมพ์ใบสั่งซื้อ ดังรูป

| สร้างใเ | สั่งชื้อ       |                             |                |                |          |          |            | × |
|---------|----------------|-----------------------------|----------------|----------------|----------|----------|------------|---|
| สร้า    | งในสั่งชื้อ    |                             |                |                |          |          |            |   |
|         | รหัสใบสั่งชื่อ | ชื่อร้านค้า                 | วันที่สั่งชื่อ | กำหนดส่ง       | ราคา     | หมายเหตุ | เครื่องมือ |   |
| 1       | PO-59-12455    | เชียงใหม่สุขสวัสดี          | 28/Unshnu/2559 | 30/UNS1AU/2559 | 2,445    |          | / 8        |   |
| 2       | PO-59-2314     | เชียงใหม่ พิ.เอส.แอร์ จำกัด | 28/มกราคม/2559 | 30/มกราคม/2559 | 96,190.0 |          | 1          |   |
|         |                |                             |                |                |          |          |            |   |
|         |                |                             |                |                |          |          |            |   |
|         |                |                             |                |                |          |          |            |   |
|         |                |                             |                |                |          |          |            |   |
|         |                |                             |                |                |          |          |            |   |
|         |                |                             |                |                |          |          |            |   |
|         |                |                             |                |                |          |          |            |   |
|         |                |                             |                |                |          |          |            |   |
|         |                |                             |                |                |          |          |            |   |
|         |                |                             |                |                |          |          |            |   |
|         |                |                             |                |                |          |          |            |   |
|         |                |                             |                |                |          |          |            |   |
|         |                |                             |                |                |          |          |            |   |

รูปที่ 20 พิมพ์ใบสั่งซื้อ

ระบบจะแสดงใบสั่งซื้อในรูปแบบ PDF ซึ่งผู้ใช้งานสามารถบันทึก หรือสั่งพิมพ์ได้

| ≡ - HRDI | ระบบจัดชื่อจัดจำง                                                                                                    | 🚢 ປາຍ jigsaw5 innovation 👻 |
|----------|----------------------------------------------------------------------------------------------------|----------------------------|
| พิมพ์    | สถาบันวิจัยและพัฒนาพื้นที่สูง(องค์การมหาชน)<br>65 หมู่ 1 ถนนสุเทท ค.สุเทศ อ.มีอง จ.เชียงใหม่ 50200<br>โทร 053-328496-8 โทรสาร 053-328494, 053-328229 เมชประจำตัสสู่เสียกาษีอากร 09940000617348<br>ใบเช้งสี่ก                                     |                            |
|          | วมัชย์งาย 20454 วันที่เอกสาร 28/1/2559                                                                                                    |                            |
|          | ขึ้อผู้ขาย เชียงใหม่สุขสวัสดิ์<br>ชื่อผู้ขาย เชียงใหม่สุขสวัสดิ์<br>ที่อยู่ 11/15 หมู่ 5 วิันที่กาหนดส่ง 30/1/2559 หรือ ภายในรัน นับตั้งแต่วัน<br>ต.ต.พพิวช่วม อ.อ.เมือง จ.จ.เชียงใหม่ 50000 ที่วับไปส่งชื่อ<br>โทร <u>053-282982</u> โทรสาร<br> |                            |
|          | รหัสสินค้า รายการ จำนวน หน่วยบับ ราคา/หน่วย ส่วนลด จำนวนเงิน                                                                                                    |                            |
|          | AA-09-008 ขึ้นวามอกสาร 5.00 ชุด 489.00 2,445.0                                                                                                    | D                          |
|          | รูปที่ 21 ตัวอย่างใบสั่งซื้อ                                                                                                    |                            |

#### 7 การตรวจรับ

การตรวจรับ จะสามารถดำเนินการได้ โดยการกดเม้าส์ปุ่มขวาในรายการที่ต้องการตรวจรับ จากนั้นเลือกเมนู "ตรวจรับ" ดังรูป

| 415<br>57-10126 | ນວຍ້ວ  | จัดชื่ออุปกรณ์                                 | โครงการ:โครงการย่อย 1 การวิ:<br>ผลิดกาแฟอราปิก้าบนพื้นที่สูง<br>กิจกรรม:การคัดเลือกและขยายพ่                                              | วัยเชิงบูรณาการเพื่อเสริมสร้างปร<br>ในรักาแฟอรามีก้าโครงการหลาง                | ะสิทธิภาพการ               | 11/1/2559 | 80,000.00  | ยินยันแล้ว |
|-----------------|--------|------------------------------------------------|----------------------------------------------------------------------------------------------------|--------------------------------------------------------------------------------|----------------------------|-----------|------------|------------|
| 57-10126        | ขอชื่อ |                                                |                                                                                                    |                                                                                |                            |           |            |            |
|                 | 0000   | จัดชื่ออุปกรณ์ ต่างๆ                           | <b>โครงการ</b> :โครงการย่อย 1 การวิส<br>ผลิดกาแฟอราปิก้านนพื้นที่สูง<br>กิ <b>จกรรม</b> :การทดสอบคักยภาพข<br>ประเทศและติดตามบันทึกข้อมูลง | วัยเชิงบูรณาการเพื่อเสริมสร้างปร<br>องพันธุ์กาแฟอราบิก้าจากในประเท<br>เวนทดสอบ | ะสิทธิภาพการ<br>าศหรือต่าง | 15/1/2559 | 125,000.00 | ยินยันแล้ว |
| 59-10255        | ນວຣີ້ວ | จัดช้อครุภัณฑ์ สำนักงาน                        | โครงการ:การศึกษาแนวทางเพื่อ<br>โครงการหลวง และโครงการขยา<br>ถือกรรม:ลงมานในสัญญา                                                          | พัฒนาประสิทธิภาพการตลาดกาเ<br>ยผลโครงการหลวง                                   | เฟในพื้นที                 | 27/1/2559 | 89,500.00  | ยินยันแล้ว |
| 0124-59         | ขอจ้าง | จ้างพัฒนาระบบ                                  | โครงการ:โครงการย่อย 1 กา<br>ผลิดกาแฟอราปิก้าบนพื้นที่สูา<br>กิจกรรม:การคัดเลือกและขยา                                                     | ยกเลิกยินยันแบบฟอร์ม<br>เปรียบเทียบรากา<br>ใบสั่งชื่อ/สั่งจ้าง                 | าธิภาพการ                  | 25/1/2559 | 80,000.00  | ยินยินแล้ว |
| 0123            | ນວນີ້ວ | การคัดเลือกและขยายพันธ์กาแฟอราบิก้าโครงการหลวง | โครงการ:โครงการย่อย 1 กา<br>ผลิดกาแฟอราปิก้าบนพื้นที่ส                                                                                    | ตรวจรับ                                                                        | าธิภาพการ                  | 2/2/2559  | 80.000.00  | ยินยันแล้ว |
|                 |        |                                                | <b>กจกรรม</b> ะการคดเลอกและชยา                                                                                                    | พิมพ์ใบเทียบราคา<br>ลบรายการ                                                   |                            |           |            |            |

รูปที่ 22 เลือกเมนู "ตรวจรับ"

เมื่อเลือกเมนู "ตรวจรับ" แล้ว ระบบจะแสดงหน้าจอ ดังรูป

| ยกา | ารพัสดุ        |                             |                |                |          |        |       |
|-----|----------------|-----------------------------|----------------|----------------|----------|--------|-------|
|     | รหัสใบสั่งชื่อ | ชื่อร้านค้า                 | วันที่สั่งชื่อ | กำหนดส่ง       | ราคา     | ตรวจร่ | รับ   |
|     | PO-59-12455    | เซียงใหม่สุขสวัสดี          | 28 มกราคม 2559 | 30 มกราคม 2559 | 2,445.0  |        | - the |
|     | PO-59-2314     | เชียงใหม่ พิ.เอส.แอร์ จำกัด | 28 มกราคม 2559 | 30 มกราคม 2559 | 96,190.0 |        | -     |
|     |                |                             |                |                |          |        |       |
|     |                |                             |                |                |          |        |       |

รูปที่ 23 การตรวจรับวัสดุ

ผู้ใช้งานสามารถแสดงใบสั่งซื้อได้ โดยการกดปุ่ม 🗅 ท้ายรายการที่ต้องการแสดงใบสั่งซื้อ เพื่อ ประกอบการพิจารณาการตรวจรับ

หากต้องการตรวจรับ ให้ผู้ใช้งานกดปุ่ม 🍺 ท้ายรายการที่ต้องการตรวจรับ ซึ่งระบบจะแสดง หน้าจอสำหรับบันทึกการตรวจรับ ดังรูป

|           |                 |                       |          |         | รายการ |            |        |          |      |            |
|-----------|-----------------|-----------------------|----------|---------|--------|------------|--------|----------|------|------------|
|           |                 |                       |          |         |        | ชื่อสินค้า | ประเภท | หมวดหมู่ | ชนิด | เครื่องมือ |
| หมายเหตุ  | )               |                       |          |         | 1 ชื่  | นวางเอกสาร |        |          |      | đ          |
|           | •               |                       |          |         |        |            |        |          |      |            |
|           |                 |                       |          |         |        |            |        |          |      |            |
|           |                 |                       |          |         |        |            |        |          |      |            |
|           |                 |                       |          |         |        |            |        |          |      |            |
|           |                 | Drop files here to ur | bload    |         |        |            |        |          |      |            |
|           |                 |                       |          |         |        |            |        |          |      |            |
|           |                 |                       |          |         |        |            |        |          |      |            |
|           |                 |                       |          |         |        |            |        |          |      |            |
|           |                 |                       |          |         |        |            |        |          |      |            |
| ประวัติดร | เวจรับ          |                       |          |         |        |            |        |          |      |            |
| ປຣະວັດິດຣ | :วจรับ<br>วันที | ตรวจรับโดย            | кызыка   | โฟล์แบบ |        |            |        |          |      |            |
| ประวัติตร | เวจรับ<br>วันที | ตรวจรับโดย            | หมายเหตุ | ไฟล์แนบ |        |            |        |          |      |            |
| ประวัติตร | วจรับ<br>วันที  | ตรวจรีบโดย            | หมายเหตุ | โฟลีแบบ |        |            |        |          |      |            |
| ປຣະວັດີດຣ | วจรับ<br>วันที  | ตรวจรับโดย            | หมายเหตุ | โฟลีแบบ |        |            |        |          |      |            |
| ประวัติดร | วจรับ<br>วันที  | ตรวจรับโดย            | หมายเหตุ | ไฟลักมบ |        |            |        |          |      |            |

รูปที่ 24 บันทึกการตรวจรับ

ผู้ใช้งานสามารถบันทึกข้อมูล ตามรายละเอียด ดังนี้

- 1) วันที่
- 2) หมายเหตุ
- 3) ไฟล์แนบ ผู้ใช้งานสามารถแนบไฟล์ได้ โดยการกดที่พื้นที่สีเทา จากนั้นเลือกไฟล์ที่ต้องการ

- 4) ประวัติการตรวจรับ
- รายการวัสดุ ซึ่งในส่วนนี้ ให้ผู้ใช้งานทำการบันทึกประเภท และชนิดของวัสดุ โดยการกดปุ่ม
   ท้ายรายการที่ต้องการ ระบบจะแสดงหน้าจอ ดังรูป

| วจรับพัสดุใบสั่งชื้อเลขที่#PO-59-12 | 455                       |                                 |        |        |      | ;          |
|-------------------------------------|---------------------------|---------------------------------|--------|--------|------|------------|
| วันที่                              |                           | กำหนดประเภทสินค้า#ชั้นวางเอกสาร | ×      | кизакц | ชนิด | เครื่องมือ |
|                                     | Drop files here to upload | ประเภท<br>(                     | •<br>• |        |      | /          |
| ประวัติตรวจรับ                      |                           |                                 | บันทึก |        |      |            |
| Suñ                                 | ตรวจรับโดย                | kunankă jergino                 |        |        |      |            |
|                                     |                           |                                 |        |        |      | บันทึก     |

รูปที่ 25 กำหนดประเภทวัสดุ

ให้ผู้ใช้งานเลือกประเภท หมวดหมู่ และชนิดของวัสดุ จากนั้นกดปุ่ม "บันทึก" จากนั้น กดปุ่ม "บันทึก" ในหน้าตรวจรับวัสดุอีกครั้ง ดังรูป

| เครื่องมือ |
|------------|
| 8          |
|            |
|            |
|            |
|            |
|            |
|            |
|            |
|            |
|            |
|            |
|            |
|            |
|            |
|            |
|            |

รูปที่ 26 บันทึกการตรวจรับวัสดุ

#### 8 การพิมพ์แบบฟอร์ม

ผู้ใช้สามารถพิมพ์แบบฟอร์มการจัดซื้อจัดจ้างได้ โดยการกดเม้าส์ปุ่มขวาในรายการที่ต้องการ จากนั้นเลือกเมนู "พิมพ์แบบฟอร์ม" ดังรูป

|   | เลขที่   | ประเภท | เรื่อง                                          |                                                                                                    | โครงการ/กิจกรรม                                                                                 |                                          | วันที่    | งบประมาณ   | สถานะ      |
|---|----------|--------|-------------------------------------------------|----------------------------------------------------------------------------------------------------|-------------------------------------------------------------------------------------------------|------------------------------------------|-----------|------------|------------|
| L | 415      | ขอชื่อ | จัดชื่ออุปกรณี                                  | <b>โครงการ</b> :โครงการย่อย<br>ผลิดกาแฟอราปิก้าบนพื่<br><b>กิจกรรม</b> :การคัดเลือกแส                        | 1 การวิจัยเชิงบูรณาการเพื่อเสริม<br>ันที่สูง<br>ะขยายพันธุ์กาแฟอราบิก้าโครงกา                   | เสร้างประสิทธิภาพการ<br>เรหลวง           | 11/1/2559 | 80,000.00  | ยินยันแล้ว |
| 2 | 57-10126 | ນວນີ້ວ | จัดชื่ออุปกรณ์ ต่างๆ                            | <b>โครงการ</b> :โครงการย่อย<br>ผลิดกาแฟอราปิก้าบบพื่<br>กิ <b>จกรรม</b> :การทดสอบศัศ<br>ประเทศและติดตามบันที | 1 การวิจัยเชิงบูรณาการเพื่อเสริม<br>ันที่สูง<br>เยภาพของพันธุ์กาแฟอราบิก้าจาก<br>าข้อมลงานทดสอบ | สร้างประสิทธิภาพการ<br>าในประเทศหรือต่าง | 15/1/2559 | 125,000.00 | ยินยินแล้ว |
|   | 59-10255 | ขอชื่อ | จึดช้อครุภัณฑ์ สำนักงาน                         | <b>โครงการ</b> :การศึกษาแนว<br>โครงการหลวง และโครง<br>กิ <b>จกรรม</b> :ลงนามในสัเ                            | ทางเพื่อพัฒนาประสิทธิภาพการต<br>การขยายผลโดรงการหลาง<br>ยกเลิกยินยันแบบฟอร์ม                    | าลาดกาแฟในพื้นที                         | 27/1/2559 | 89,500.00  | ยินยันแล้ว |
|   | 0124-59  | ขอจ้าง | จ้างพัฒนาระบบ                                   | <b>โครงการ</b> :โครงการย่ะ<br>ผลิดกาแฟอราปิก้าบเ<br><b>กิจกรรม</b> :การคัดเลือะ                              | เปรียบเทียบราคา<br>ในสิ่งชื้อ/สั่งจ้าง<br>ตราจรับ                                               | างประสิทธิภาพการ<br>ลวง                  | 25/1/2559 | 80,000.00  | ยินยันแล้ว |
| ; | 0123     | ขอชื่อ | การคัดเลือกและขยายพันธุ์กาแฟอรามีก้าโครงการหลวง | <b>โครงการ</b> :โครงการย่ะ<br>ผลิดกาแฟอราปิก้านเ<br><b>กิจกรรม</b> :การคัดเลือเ                              | พิมพ์แบบฟอร์ม<br>พิมพ์ในเทียนราคา                                                               | างประสิทธิภาพการ<br>ลวง                  | 2/2/2559  | 80,000.00  | ยินยันแล้ว |
|   |          |        |                                                 |                                                                                                    | ลบรายการ                                                                                        |                                          |           |            |            |
|   |          |        |                                                 |                                                                                                    |                                                                                                 |                                          |           |            |            |
|   |          |        |                                                 |                                                                                                    |                                                                                                 |                                          |           |            |            |

รูปที่ 27 การเลือกเมนู "พิมพ์แบบฟอร์ม"

# ระบบจะแสดงแบบฟอร์ม โดยผู้ใช้สามารถบันทึก หรือสั่งพิมพ์ได้

| ≡ -   | HRDI | ระมบจัดชื่อจัดจ้าง                                                                                                    | <br>Line jigsaw5 innovation ↓ |
|-------|------|----------------------------------------------------------------------------------------------------|-------------------------------|
| พิมพี |      |                                                                                                    |                               |
|       |      | สถาบันวิจัยและพัฒนาพื้นที่สูง (องค์การมหาชน)<br>Highland Research and Development Institute (Public Organization)<br>แบบพอร์มขอขอชื่อ โดยวิธี สอบราคา (วงเงินไม่เกินเกิน ๕๐๐,๐๐๐ บาท)                                                                                                    |                               |
|       |      | ที่ สวพส ( <u>สว</u> )/59-10255 วันที <u>่พศ</u> เดือน <u>.มกราคม</u> พ.ศ <u>๒๕๕๕๘</u><br>เรื่อง <u>พัวหน้าส่วนตัรสุดและอาสาวร.</u><br>เรื่อน <u>พัวหน้าส่วนตรอลาสาวร.</u><br>ด้วย <u>สมาถี แม่นสิน.</u> มีความประสงค์จะขอจัดชื่อ จำนวน <u>ต</u> รายการ ไดยมีรายละเอียดรายงาน ขอซื้อ ตาม<br>ระเบียบคณะกรรมการสถาบับวิจัยและพัฒนาพื้นที่สูง(องกรมหาชน) ว่าด้วยดารพัสดุ พ.ศ. ๒๕๕๑ หมวด ๑ ข้อ ศ ดังนี้<br>๑) วัตถุประสงค์หรือความจำเป็น <u>จัดชัดกรูกันที่</u> สำนักงาน |                               |
|       |      | <ul> <li>b) รายละเอียดของพัสดุที่ขอให้จัดหา</li> <li>(๑) <u>โด๊ะทับเหล็กเลนกประสงค์ 60°.150°.75 ขม</u>จำนวน</li></ul>                                                                                                    |                               |
|       |      | รูปที่ 28 แบบฟอร์มขอซื้อ/ขอจ้าง                                                                                                    |                               |

#### 9 การพิมพ์ใบเทียบราคา

ผู้ใช้สามารถพิมพ์ใบเทียบราคาได้ โดยการกดเม้าส์ปุ่มขวาในรายการที่ต้องการ จากนั้นเลือก เมนู "พิมพ์ใบเทียบราคา" ดังรูป

|   | เลขที    | ประเภท        | เรื่อง                                          | โครงการ/กิง                                                                                                    | จกรรม                                                     | วันที่     | งบประมาณ   | สถาน:      |
|---|----------|---------------|-------------------------------------------------|----------------------------------------------------------------------------------------------------|-----------------------------------------------------------|------------|------------|------------|
| L | 415      | ขอชื่อ        | จัดชื่ออุปกรณ์                                  | <b>โครงการ</b> :โครงการย่อย 1 การวิจัยเชิงบูรณ<br>ผลิดกาแฟอราปิก้าบนพื้นที่สูง<br>กิ <b>จกรรม</b> :การคัดเลือกและขยายพันธุ์กาแฟอ                    | มาการเพื่อเสริมสร้างประสิทธิกาพการ<br>เราบิก้าโครงการหลวง | 11/1/2559  | 80,000.00  | ยินยันแล้ว |
| 2 | 57-10126 | <u>ขอชื้อ</u> | จัดชื่ออุปกรณ์ ต่างๆ                            | โครงการ:โครงการย่อย 1 การวิจัยเชิงบูรณ<br>ผลิดกาแฟอราปิก้าบนพื้นที่สูง<br>ทิจกรรม:การทดสอบศึกยภาพของพันธุ์กา<br>ประเทศและติดตามบันทึกข้อมูลงานทดสอบ | 15/1/2559                                                 | 125,000.00 | ยินยันแล้ว |            |
| 3 | 59-10255 | ขอชื่อ        | จัดข้อกรุภัณฑ์ สำนักงาน                         | โครงการ:การศึกษาแนวทางเพื่อพัฒนาประ<br>โครงการหลวง และโครงการขยายผลโคราว<br>กิจกรรม:ลงนามในสัญญา                                                    | สิทธิภาพการตลาดกาแฟในพื้นที่<br>ยกเลิกยินยันแบบฟอร์ม      | 27/1/2559  | 89,500.00  | ยินยันแล้ว |
| 1 | 0124-59  | <u>ขอจ้าง</u> | จ้างพัฒนาระบบ                                   | <b>โครงการ</b> :โครงการย่อย 1 การวิจัยเชิงบูร<br>ผลิดกาแฟอราปิก้าบนพื้นที่สูง<br>กิ <b>จกรรม</b> :การคัดเลือกและขยายพันธุ์กาแ                       | เปรียบเทียบราคา<br>ในส่งชื้อ/ส่งจ้าง<br>ตราจรีม           | 25/1/2559  | 80,000.00  | ยินยันแล้ว |
| 5 | 0123     | ขอชื่อ        | การคัดเลือกและขยายพันธุ์กาแฟอราบิก้าโครงการหลวง | <b>โครงการ</b> :โครงการย่อย 1 การวิจัยเชิงบูร<br>ผลิดกาแฟอราปิก้าบนพื้นที่สูง<br>กิ <b>จกรรม</b> :การคัดเลือกและขยายพันธุ์กาแ                       | พิมพ์แบบฟอร์ม<br>พิมพ์ใบเทียบรากา                         | 2/2/2559   | 80,000.00  | ยินยันแล้ว |
|   |          |               |                                                 |                                                                                                    | ลบรายการ                                                  |            |            |            |
|   |          |               |                                                 |                                                                                                    |                                                           |            |            |            |

รูปที่ 29 การเลือกเมนู "พิมพ์ใบเทียบราคา"

ระบบจะแสดงตารางเปรียบเทียบรายการจัดซื้อ/จัดจ้าง โดยผู้ใช้งานสามารถบันทึก หรือสั่งพิมพ์

|      | ตารางเปรียบเทียบรายการจัดซื้อจัดจังง  |       |          |                              |           |                     |          |                     |           |                             |           |  |
|------|---------------------------------------|-------|----------|------------------------------|-----------|---------------------|----------|---------------------|-----------|-----------------------------|-----------|--|
|      |                                       |       |          | ม่วยนับ ราคาที่เคยซื้อล่าสุด |           | เชียงใหม่สุขสวัสดิ์ |          | เชียงใหม่ ที.พี.อี. |           | เชียงใหม่ พี.เอส.แอร์ จำกัด |           |  |
| ลำตั | ับ รายการ                             | จำนวน | หน่วยนับ |                              | ราคารวม   | ราคาต่อหน่วย        | ราคารวม  | ราคาต่อหน่วย        | ราคารวม   | ราคาต่อหน่วย                | ราคารวม   |  |
| 1    | ชั้นวางเอกสาร                         | 5     | ชุด      | 500.00                       | 2,500.00  | 489.00              | 2,445.00 | 519.00              | 2,595.00  |                             | -         |  |
| 2    | โต๊ะพับเหล็กเอนกประสงค์ 60*150*75 ซม. | 10    | ตัว      | 700.00                       | 7,000.00  |                     | -        |                     | -         | 699.00                      | 6,990.00  |  |
| 3    | เก้าอี้ทำงาน                          | 40    | ตัว      | 2,000.00                     | 80,000.00 |                     | -        | 2,150.00            | 86,000.00 | 2,230.00                    | 89,200.00 |  |
| รวม  |                                       |       |          |                              | 89,500.00 |                     | 2,445.00 |                     | 88,595.00 |                             | 96,190.00 |  |
| 501  | ป็นเงิน                               |       |          |                              | 98,635.00 |                     | 2,445.00 |                     |           |                             | 96,190.00 |  |

รูปที่ 30 ตารางเปรียบเทียบรายการจัดซื้อ/จัดจ้าง

#### 10 การลบรายการ

ผู้ใช้งานสามารถลบรายการจัดซื้อจัดจ้างได้ โดยการกดเม้าส์ปุ่มขวาในรายการที่ต้องการลบ จากนั้นเลือกเมนู "ลบรายการ" ดังรูป

|   |          |        |                                                 |                                                                                                    |                                                            |            |            | สร้าง      |
|---|----------|--------|-------------------------------------------------|----------------------------------------------------------------------------------------------------|------------------------------------------------------------|------------|------------|------------|
|   | เลขที    | ประเภท | เรื่อง                                          | โครงการ/กิจกรรม                                                                                                    |                                                            | วันที่     | งบประมาณ   | สถานะ      |
| 1 | 415      | ขอชื่อ | จัดชื่ออุปกรณ์                                  | โครงการ:โครงการย่อย 1 การวิจัยเชิงบูรณาการเพื่อเสริมสร้<br>ผลิดกาแฟอราปิก้าบนพื้นที่สูง<br>ทิ <b>งกรรม</b> :การคัดเลือกและขยายพันธุ์กาแฟอราปิก้าโครงการห                            | 11/1/2559                                                  | 80,000.00  | ยินยันแล้ว |            |
| 2 | 57-10126 | ນຄຮັອ  | จัดชื่ออุปกรณ์ ต่างๆ                            | โครงการ:โครงการย่อย 1 การวิจัยเชิงบูรณาการเพื่อเสริมสร้<br>ผลิตภาแฟอราปิท้าบบพื้นที่สูง<br>กิจกรรม:การทดลอบคึกยากพของพันธุ์กาแฟอราปิก้าจากใน<br>ประเทศและติดตามปีนทึกข้อมูลงานทดลอบ | 15/1/2559                                                  | 125,000.00 | ยินยินแล้ว |            |
| 3 | 59-10255 | ขอชื่อ | จัดช้อครุกัณฑ์ ส่านักงาน                        | โครงการ:การศึกษาแบวทางเพื่อพัฒนาประสิทธิภาพการตลา<br>โครงการหลวง และโครงการขยายผลโครงการหลวง<br>คิวกระบะวามนาในสักเกมา                                                              | ดกาแฟในพื้นที                                              | 27/1/2559  | 89,500.00  | ยินยันแล้ว |
| 4 | 0124-59  | ขอจ้าง | จ้างพัฒนาระบบ                                   | าโครงกระโครงการย่อย 1 การวิจัยเชิงบูรณาการเพื่อเสริม<br>หลืดกาแฟอราปิก้านเพิ่มที่สูง<br>กิ <b>จกรรม</b> ะการคัดเลือกและขยายพันธุ์กาแฟอราปิก้าโครงกา                                 | ยกเลิกยินยันแบบเ<br>เปรียบเทียบราคา<br>ใบสั่งชื้อ/สั่งจ้าง | vlašu<br>9 | 80,000.00  | ยินยินแล้ว |
| 5 | 0123     | ขอชื่อ | การคัดเลือกและขยายพันธุ์กาแฟอราบิก้าโครงการหลวง | <b>โครงการ</b> :โครงการย่อย 1 การวิจัยเชิงบูรณาการเพื่อเสริม<br>ผลิดกาแฟอราปิก้าบบพื้นที่สูง<br>ก <b>ัจกรรม</b> :การคัดเลือกและขยายพันธุ์กาแฟอราบิก้าโครงกา                         | ตรวจรับ<br>พิมพ์แบบฟอร์ม                                   | 9          | 80,000.00  | ยินยินแล้ว |
|   |          |        |                                                 | Γ                                                                                                    | สมรายการ                                                   |            |            |            |
|   |          |        |                                                 |                                                                                                    |                                                            |            |            |            |
|   |          |        |                                                 | -                                                                                                    |                                                            |            |            |            |

ระบบจะลบรายการจัดซื้อจัดจ้างออกจากระบบ

#### 11 การค้นหา

ผู้ใช้งานสามารถใช้เมนูการค้นหาข้อมูลต่างๆ ได้เพื่ออำนวยความสะดวก โดยการกดที่ "แสดง/ ช่อน" ดังรูป

|        | HRDI     |               |                                                 | ระบบจัดชื่อจัดจำง                                                                                                    |           | å นาย jigsawi | 5 innovation 👻 |
|--------|----------|---------------|-------------------------------------------------|----------------------------------------------------------------------------------------------------|-----------|---------------|----------------|
| [.ht   | ค้นหา    |               |                                                 |                                                                                                    |           |               | แสดง/ช่อม      |
|        |          |               |                                                 |                                                                                                    |           |               | สร้าง          |
|        | เลขที    | ประเภท        | เรื่อง                                          | โครงการ/กิจกรรม                                                                                                    | วันที     | งมประมาณ      | สถานะ          |
| 1      | 415      | <u>ขอชื้อ</u> | จัดชื่ออุปกรณ์                                  | <b>โครงการ</b> เก็ครงการย่อย 1 การวิจัยเชิงบูรณาการเพื่อเสริมสร้างประสิทธิภาพการ<br>ผลิดกาแฟอราปิก้านนพื้นที่สูง<br><b>กัจกรรม</b> ะการคือเลือกและขยายพันธุ์กาแฟอราปิกำโครงการหลวง                               | 11/1/2559 | 80,000.00     | ยินยินแล้ว     |
| 2      | 57-10126 | <u>ขอชื่อ</u> | จัดชื่ออุปกรณ์ ต่างๆ                            | โครงการ:โครงการย่อย 1 การวิจัยเชิงบูรณาการเพื่อเสริมสร้างประสิทธิภาพการ<br>ผลิดภาเฟอราปิทำนบพื้นที่สูง<br>กิจกรรม:การตลอบศึกยภาพของพันธุ์กาเฟอราปิท้าจากในประเทศหรือต่าง<br>ประเทศและติดตามบันทึกข้อมูลงานเทตสอบ | 15/1/2559 | 125,000.00    | ยินยันแล้ว     |
| 3      | 59-10255 | <u>ขอชื้อ</u> | จัดช้อครุภัณฑ์ สำนักงาน                         | <b>โครงการ</b> ะการศึกษาแนวทางเพื่อพัฒนาประสิทธิภาพการตลาดกาแฟใบพื้นที่<br>โครงการหลวง และโครงการขยายผลโครงการหลวง<br><b>กิจกรรม</b> :ลงนามในสัญญา                                                               | 27/1/2559 | 89,500.00     | ยินยันแล้ว     |
| 4      | 0124-59  | ขอจ้าง        | จ้างพัฒนาระบบ                                   | <b>โครงการ</b> ะโครงการย่อย 1 การวิจัยเช็งบูรณาการเพื่อเสริมสร้างประสิทธิภาพการ<br>ผลิดกาแฟอราปิก้านบพื้นที่สูง<br><b>กิจกรรม</b> ะการกัดเลือกและขยายพื้นธุ์กาแฟอราปิก้าโครงการหลวง                              | 25/1/2559 | 80,000.00     | ยินยันแล้ว     |
| 5      | 0123     | ขอชื่อ        | การคัดเลือกและขยายพันธุ์กาแฟอราบิก้าโครงการหลวง | <b>โครงการ:</b> โครงการย่อย 1 การวิจัยเชิงบูรณาการเพื่อเสริมสร้างประสิทธิภาพการ<br>ผลิดกาแฟอราปิก้านบพื้นที่สูง<br><b>กิจกรรม</b> :การกิดเลือกและขยายพันธุ์กาแฟอราบิท้าโครงการหลวง                               | 2/2/2559  | 80,000.00     | ยินยินแล้ว     |
|        |          |               |                                                 |                                                                                                    |           |               |                |
| ot:voi | d(0);    |               |                                                 |                                                                                                    |           |               |                |
|        |          |               | , d                                             |                                                                                                    |           |               |                |
|        |          |               | รปที่ 3                                         | 2 แสดง/ซ่อนเมนค้นหา                                                                                                    |           |               |                |

ระบบจะแสดงเมนูสำหรับระบุเงื่อนไขการค้นหา ดังรูป

| • | HRDI              |               |                         |          | ระบบจัดซื้อจัดจ้าง                                                                                                    |                                                     |           | 📇 นาย jigsaw | 5 innovation 👻 |
|---|-------------------|---------------|-------------------------|----------|----------------------------------------------------------------------------------------------------|-----------------------------------------------------|-----------|--------------|----------------|
|   | ! ค้นหา           |               |                         |          |                                                                                                    |                                                     |           |              | แสดง/ช่อน      |
| ſ | รื่อง             |               |                         | โครงการ  |                                                                                                    | กิจกรรม                                             |           |              |                |
|   |                   |               |                         |          |                                                                                                    |                                                     |           |              |                |
| 1 | วันที่            |               |                         | งบประมาณ |                                                                                                    | สถานะ                                               |           |              |                |
|   |                   |               |                         |          |                                                                                                    | ทั้งหมด                                             |           |              | •              |
| , | หน่วยงาน/สำนักงาน |               |                         | ประเภท   |                                                                                                    |                                                     |           |              |                |
|   |                   |               |                         | ทั้งหมด  | ¥                                                                                                    | ค้นห                                                | ท         |              |                |
|   |                   |               |                         |          |                                                                                                    |                                                     |           |              |                |
|   |                   |               |                         |          |                                                                                                    |                                                     |           |              | สร้าง          |
|   | เลขที             | ประเภท        | เรี                     | อง       | โครงการ/กิจกรรม                                                                                                    |                                                     | วันที     | งบประมาณ     | สถานะ          |
|   | 415               | <u>ขอชื้อ</u> | จัดชื้ออุปกรณ์          |          | <b>โครงการ</b> :โครงการย่อย 1 การวิจัยเชิงบูรณาการเพื่อเสริมส<br>ผลิดกาแฟอราบิก้าบนพื้นที่สูง<br><b>ทิจกรรม</b> :การคัดเลือกและขยายพันธุ์กาแฟอราบิก้าโครงการ                                                      | พื่อเสริมสร้างประสิทธิภาพการ<br>11/<br>าโครงการหลวง |           | 80,000.00    | ยินยินแล้ว     |
|   | 57-10126          | ขอชื่อ        | จัดชื่ออุปกรณ์ ต่างๆ    |          | โครงการเโครงการย่อย 1 การวิจัยเชิงบูรณาการเพื่อเสริมสร้างประสิทธิภาพการ<br>ผลิตภาพปอราปิกำบบพื้นที่สูง<br>กิจกรรมะการกดสอบศึกยภาพของพันธุ์กาพปอราปิก้าจากในประเทศหรือต่าง<br>ประเภศและติดตามนั้นที่กอับเลงานทดสอบ |                                                     | 15/1/2559 | 125,000.00   | ยินยันแล้ว     |
|   | 59-10255          | ນວຽ້ວ         | จัดช้อครุภัณฑ์ สำนักงาน |          | โครงการ:การศึกษาแนวทางเพื่อพัฒนาประสิทธิภาพการตะ<br>โครงการหลวง และโครงการขยายผลโครงการหลวง<br>สิจอรรมนางเหน่าในด้วงกา                                                                                            | ลาดกาแฟในพื้นที่                                    | 27/1/2559 | 89,500.00    | ยินยินแล้ว     |
| 3 |                   |               |                         |          | nonssp.avu ibiuargrg i                                                                                                    |                                                     |           |              |                |

รูปที่ 33 เงื่อนไขในการค้นหา

ผู้ใช้งานสามารถระบุเงื่อนไขต่างๆ ในการคันหาได้ ดังนี้

- 1) เรื่อง
- 2) โครงการ
- 3) กิจกรรม
- 4) วันที่
- 5) งบประมาณ
- 6) สถานะ
- 7) หน่วย/สำนักงาน
- 8) ประเภท

เมื่อทำการระบุเงื่อนไขที่ต้องการเสร็จสิ้น ให้ผู้ใช้งานกดปุ่ม "คันหา" ระบบจะแสดงผลลัพธ์ที่ สอดคล้องกับเงื่อนไขทั้งหมด

#### 12 รายการสินค้า

ผู้ใช้งานสามารถแสดงและจัดการรายการสินค้าได้ โดยการกด **มา** ในตำแหน่งมุมบนซ้ายของ หน้าจอ จากนั้นเลือกเมนู "รายการสินค้า" ดังรูป

#### ระบบจะแสดงหน้าจอสำหรับบันทึกรายละเอียดสินค้าใหม่ ดังรูป

| รูปที่ 35 เ | พิ่มสินค้า |
|-------------|------------|
|-------------|------------|

|    |            | 2                                            | ระบบจัดซื้อจัดจ้าง | 📥 นาย jigsaw4 ผู้จัดก | ns (s: |
|----|------------|----------------------------------------------|--------------------|-----------------------|--------|
|    |            |                                              |                    | <b>+</b> เพิ่มส       | มค้า   |
|    | รหัส       | ชื่อ                                         | หน่วยนับ           | ราคาล่าสุด            |        |
| 1  | 005-00-001 | จ้างเหมาประกอบตู้ผสมสารเคมิ                  | đ                  | 1.00                  | -      |
| 2  | 005-00-002 | จ้างเหมาประกอบปล่องดูดควัน                   | อัน                | 8,500.00              |        |
| 3  | 01-00-001  | จ้างทำป้าย                                   | ป้าย               | 3,638.00              |        |
| 4  | 02-00-001  | จ้างทำตรายาง                                 | ດວນ                | 100.00                |        |
| 5  | 03-00-001  | จ้างทำวัสดุ-อุปกรณ์ในการฝึกอบรมและจัดกิจกรรม | ໃບ                 | 3.75                  |        |
| 6  | -04-068    | อะไหล่เครื่องตัดแต่งพุ่ม                     | อัน                | 1.00                  |        |
| 7  | 05-00-001  | จ้างทำปฏิทิน                                 | iâu                | 100.00                |        |
| 8  | 06-00-001  | จ้างทำวัสดุ-อุปรณ์ในโครงการ                  | ໃບ                 | 160.00                |        |
| 9  | 07-00-001  | จ้างส่าเนาชิดิ-วิชิดิ                        | IIŴU               | 28.35                 |        |
| 10 | 0 10-002   | ค่าบริการ                                    | ครั้ง              | 600.00                |        |
| 11 | 1 10-003   | สินค้าอุปโภคบริโภค                           | ปอนด์              | NaN                   |        |
| 12 | 2 10-005   | ค่าซ่อมแซมและปำรุงรักษารถยนต์ คคย 59         | รายการ             | 4,215.00              |        |
| 13 | 3 10-006   | ค่าขนส่ง                                     | IIŴU               | 1,500.00              |        |
| 14 | 4 10-008   | ตาข่ายประตูบอล                               | Ą                  | NaN                   |        |
| 15 | 5 10-009   | จ้างทำชอง                                    | อัน                | 1.49                  |        |
| 16 | 5 10-010   | เซ็นเซอร์วัดอุณหภูมิ                         | เส้น               | NaN                   |        |
| 17 | 7 10-01-01 | แฟ้มชอง                                      | เพิ่ม              | 0.00                  |        |
| 10 | 10.01.02   | แป้นอยังประกัด                               |                    | 1.24                  | *      |

#### ้ ผู้ใช้งานสามารถเพิ่มรายการสินค้าได้ โดยการกดป่ม "เพิ่มสินค้า" ดังรป

ระบบจะแสดงหน้าจอรายการสินค้าที่มีอยู่ในระบบทั้งหมด โดยมีข้อมูลดังนี้

| 1) | รหัส |  |  |
|----|------|--|--|
| 2) | ชื่อ |  |  |

ชื่อ

จ้างทำวัสดุ-อุปกรณ์ในการฝึกอบรมและจัดกิจกรรม

จ้างเหมาประกอบตู้ผสมสารเคมี

จ้างเหมาประกอบปล่องดูดควัน

จ้างทำป้าย

จ้างทำตรายาง

จ้างทำปฏิทิน

ค่าบริการ

ค่าขนส่ง

จ้างทำชอง

แฟ้มชอง

100 ▼ |4 4 Page 1 of 83 ► ₩ Ŏ

ตาข่ายประตูบอล

เชินเซอร์วัดอณหภมิ

จ้างสำเนาชิดิ•วิชิดิ

สินค้าอุปไภคบริโภค

อะไหล่เครื่องตัดแต่งพุ่ม

้จ้างทำวัสดุ-อุปรณ์ในโครงการ

ค่าช่อมแชมและป่ารุงรักษารถยนต์ คคย 59

หน่วยนับ

đ

อัน

ป้าย

ດວນ

ໃບ

อัน

ເສ່ມ

ໃບ

IIWU

ครั้ง

ปอนด์

รายการ

IINIU

ค่

อัน

ıðu

แฟ้ม

รูปที่ 34 การเข้าสู่งเมนูรายการสินค้า

= + HRDI

🕷 หน้าหลัก

🎟 ລົດຂໍ້ຄລົດດ້ານ

sายการสินค้า

ปีงบประมาณ 2557 🔻

4 02-00-001

5 03-00-001

7 05-00-001

8 06-00-001

9 07-00-001

10 10-002

11 10-003

12 10-005

13 10-006

14 10-008

15 10-009

16 10-010

17 10-01-01

6 -04-068

- 4) ราคาล่าสุด

- 3) หน่วยนับ

+ เพิ่มสินค้า

ราคาล่าสุด

1.00

8,500.00

3,638.00

100.00

3.75

1.00

100.00

160.00

28.35

600.00

NaN

4,215.00

1.500.00

NaN

1.49

NaN

0.00

Displaying 1 to 100 of 8242 items

|              | เพิ่มสินค้า              |          | ×      |                   | + เพิ่มสินค้า    |
|--------------|--------------------------|----------|--------|-------------------|------------------|
| sĸa          |                          |          |        | ราคาล่าสุด        |                  |
| 1 005-00-001 | จ้างเหมาประกอบตู้ผล รหัส |          |        | 1.00              | -                |
| 2 005-00-002 | จ้างเหมาประกอบปล่อ       |          |        | 8,500.00          |                  |
| 3 01-00-001  | จ้างทำป้าย               |          |        | 3,638.00          |                  |
| 4 02-00-001  | จ้างทำตรายาง ชื่อ        |          |        | 100.00            |                  |
| 5 03-00-001  | จ้างทำวัสดุ-อุปกรณ์ใ     |          |        | 3.75              |                  |
| 6 -04-068    | อะไหล่เครื่องตัดแต่งพุ่  |          | _      | 1.00              |                  |
| 7 05-00-001  | จ้างทำปฏิทิน หน่วยนับ    |          | _      | 100.00            |                  |
| 8 06-00-001  | จ้างทำวิสดุ-อุปรณ์ในไ    | -        |        | 160.00            |                  |
| 9 07-00-001  | จ้างสำเนาซิดิ-วิชิดิ     |          | _      | 28.35             |                  |
| 10 10-002    | ค่าบริการ ราคาล่าสุด     |          | _      | 600.00            |                  |
| 11 10-003    | สินค้าอุปโภคบริโภค       |          |        | NaN               |                  |
| 12 10-005    | ค่าช่อมแชมและป่ารุงรั    |          | _      | 4,215.00          |                  |
| 13 10-006    | ค่าขนส่ง                 |          |        | 1,500.00          |                  |
| 14 10-008    | ตาข่ายประตูบอล           |          | บันทึก | NaN               |                  |
| 15 10-009    | จ้างทำชอง                |          |        | 1.49              |                  |
| 16 10-010    | เซ็นเซอร์วัดอุณหภูมิ     | เส้น     |        | NaN               |                  |
| 17 10-01-01  | แฟ้มชอง                  | UŴII     |        | 0.00              |                  |
| 10 10 01 02  | B3 N N O                 | e stfare |        | Displaying 1 to 1 | 00 of 8242 items |

รูปที่ 36 ระบุรายละเอียดสำหรับการเพิ่มสินค้า

ผู้ใช้งานสามารถระบุรายละเอียดของสินด้าได้ ดังนี้

- 1) รหัส
- 2) ชื่อ
- 3) หน่วยนับ
- 4) ราคาล่าสุด

เมื่อผู้ใช้งานระบุรายละเอียดครบถ้วน ให้กดปุ่ม "บันทึก" เพื่อบันทึกรายการสินค้าล่าสุดเข้าสู่ ระบบ

#### 13 การออกจากระบบ

ในการออกจากระบบ ให้ผู้ใช้งานกดที่ชื่อผู้ใช้งาน ในตำแหน่งมุมขวาบนของหน้าจอ และกดเลือก "Log out" ดังรูป

| ≡ - HRDI                                                                                                    |                                         |             |            | 🔒 นาย          | jigsaw2 innovation 👻       |         |
|----------------------------------------------------------------------------------------------------|-----------------------------------------|-------------|------------|----------------|----------------------------|---------|
| ยงานผลการใช้จ่ายงบประมาณประจำปังบประมาณ พ.ศ. 2557                                                                                                    |                                         |             |            |                | ථ Log Out                  |         |
| in manual / www.waw. / Servane                                                                                                    |                                         | ร้อยละผลการ | ปฏิบัติงาน | puls use       |                            |         |
| In the second second se |                                         | IINU        | ма         | 0005:0 110     | แผนการใช้จ่าย ณ เดือน กุมภ | ภาพันธ์ |
| 1 ยุทธศาสตร์การวิจัยและพัฒนา                                                                                                    |                                         | 100.00      | 2.28       | 72,871,700.00  |                            | 0.0     |
| <ol> <li>1.1 แผนงานวิจัยสนับสนุนการเสริมสร้างประสิทธิภาพการผลิดและการตลาด</li> </ol>                                                                                                    |                                         | 100.00      | 9.11       | 28,220,000.00  |                            | 0.0     |
| 4 1.1.1 โครงการวิจัยเชิงบูรณาการเพื่อเสริมสร้างประสิทธิภาพการผลิตและการตลา                                                                                                    | าของพิชที่มีศึกยภาพในการแข่งขัน         | 100.00      | 27.32      | 18,237,600.00  |                            | 0.0     |
| 4 1.1.1.1 ชุดโครงการวิจัยเชิงบูรณาการเพื่อเสริมสร้างประสิทธิภาพการผลิตและ                                                                                                    | การตลาดของกาแฟอราบิก้านนพื้นที่สูง      | 100.00      | 273.19     | 3,200,000.00   |                            | 0.0     |
| 1.1.1.1.1 โครงการย่อย 1 การวิจัยเชิงบูรณาการเพื่อเสริมสร้างประสิทธิภา                                                                                                    | vการผลิดกาแฟอราปิก้าบนพื้นที่สูง        | 100.00      | 100.00     | 1,544,800.00   |                            | 0.0     |
| 1.1.1.1.2 โครงการย่อยที่ 2 การจัดการธาตุอาหารกาแฟอราบิก้า                                                                                                    |                                         | 100.00      | 619.58     | 455,200.00     |                            | 0.0     |
| 1.1.1.1.3 การศึกษาแนวทางเพื่อพัฒนาประสิทธิภาพการตลาดกาแฟในพื้นเ                                                                                                    | โครงการหลวง และโครงการขยายผลโครงการหลวง | 100.00      | 100.00     | 1,200,000.00   |                            | 0.0     |
| 1.1.1.2 ชุดโครงการวิจัยเชิงบูรณาการเพื่อเสริมสร้างประสิทธิภาพการผลิตและ                                                                                                    | การตลาดของอุงุ่นบนพื้นที่สูง            | 100.00      | 0.00       | 1,400,000.00   |                            | 0.0     |
| 1.1.1.3 ชุดโครงการวิจัยเชิงบูรณาการเพื่อเสริมสร้างประสิทธิภาพการผลิตและ                                                                                                    | การตลาดของเสาวรสหวานบนพื้นที่สูง        | 100.00      | 0.00       | 2,100,000.00   |                            | 0.0     |
| 1.1.1.4 ชุดโครงการวิจัยเชิงบูรณาการเพื่อเสริมสร้างประสิทธิภาพการผลิตและ                                                                                                    | การตลาดของอาโวกาโดบนพื้นที่สูง          | 100.00      | 0.00       | 1,100,000.00   |                            | 0.0     |
| 1.1.1.5 ชุดโครงการวิจัยเชิงบูรณาการเพื่อเสริมสร้างประสิทธิภาพการผลิตและ                                                                                                    | การตลาดของดอกไม้                        | 100.00      | 0.00       | 1,437,600.00   |                            | 0.0     |
| 1.1.1.6 ชุดโครงการวิจัยเชิงปฏิบัติการเพื่อเสริมสร้างประสิทธิภาพการผลิตและ                                                                                                    | าารตลาดผักอินทริย์โครงการหลวง           | 100.00      | 0.00       | 2,000,000.00   |                            | 0.0     |
| 1.1.1.7 โครงการวิจัยเชิงปฏิบัติการเพื่อเสริมสร้างประสิทธิกาพการผลิตและกา                                                                                                    | ตลาดพืชผักในพื้นที่ขยายผลโครงการหลวง    | 100.00      | 0.00       | 1,000,000.00   |                            | 0.0     |
| 1.1.1.8 โครงการศึกษาเพื่อปรับปรุงประสิทธิภาพด้านการจัดการหลังการเก็บเห                                                                                                    | ยวมนพื้นที่สูง                          | 100.00      | 0.00       | 1,000,000.00   |                            | 0.0     |
| 1.1.1.9 ชุดโครงการวิจัยเชิงบูรณาการเพื่อเสริมสร้างประสิทธิภาพการผลิตและ                                                                                                    | การตลาดของข้าวบนพื้นที่สูง              | 100.00      | 0.00       | 4,000,000.00   |                            | 0.0     |
| 1.1.1.10 โครงการวิจัยการคัดเลือกและปรับปรุงสายพันธุ์ไก่กระดูกดำเพื่อเป็นสั                                                                                                    | าว์เศรษฐกิจทางเลือกใหม่มนพื้นที่สูง     | 100.00      | 0.00       | 1,000,000.00   |                            | 0.0     |
| 1.1.2 โครงการวิจัยและพัฒนาการเพาะปลูกและแปรรูปผลิตภัณฑ์จากเฮมพ์                                                                                                    |                                         | 100.00      | 0.00       | 8,000,000.00   |                            | 0.0 ·   |
|                                                                                                    |                                         |             |            |                |                            | F       |
| UCS                                                                                                    |                                         | 100.00      | 0.57       | 269,410,680.00 | 96,8                       | 320.00  |

รูปที่ 37 การออกจากระบบ

## หากออกจากระบบได้เสร็จสมบูรณ์ ระบบจะแสดงหน้าจอ ดังรูป

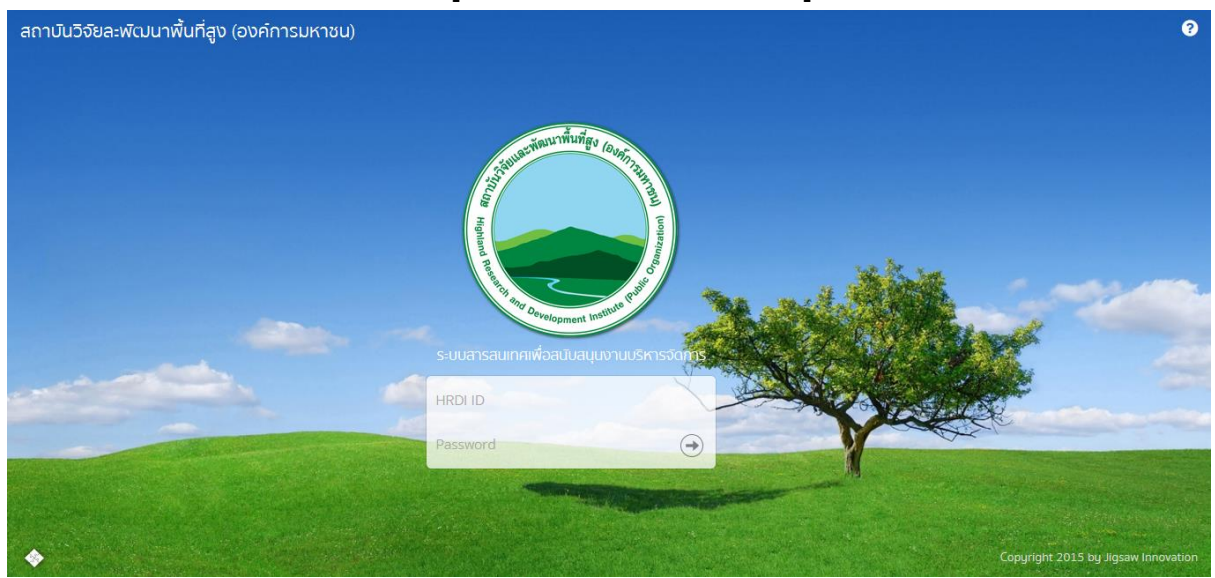

รูปที่ 38 หน้าจอหลังจากออกจากระบบได้เสร็จสมบูรณ์